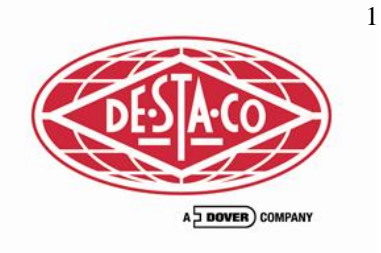

# eCylinder eRotary Quick Start Reference Guide

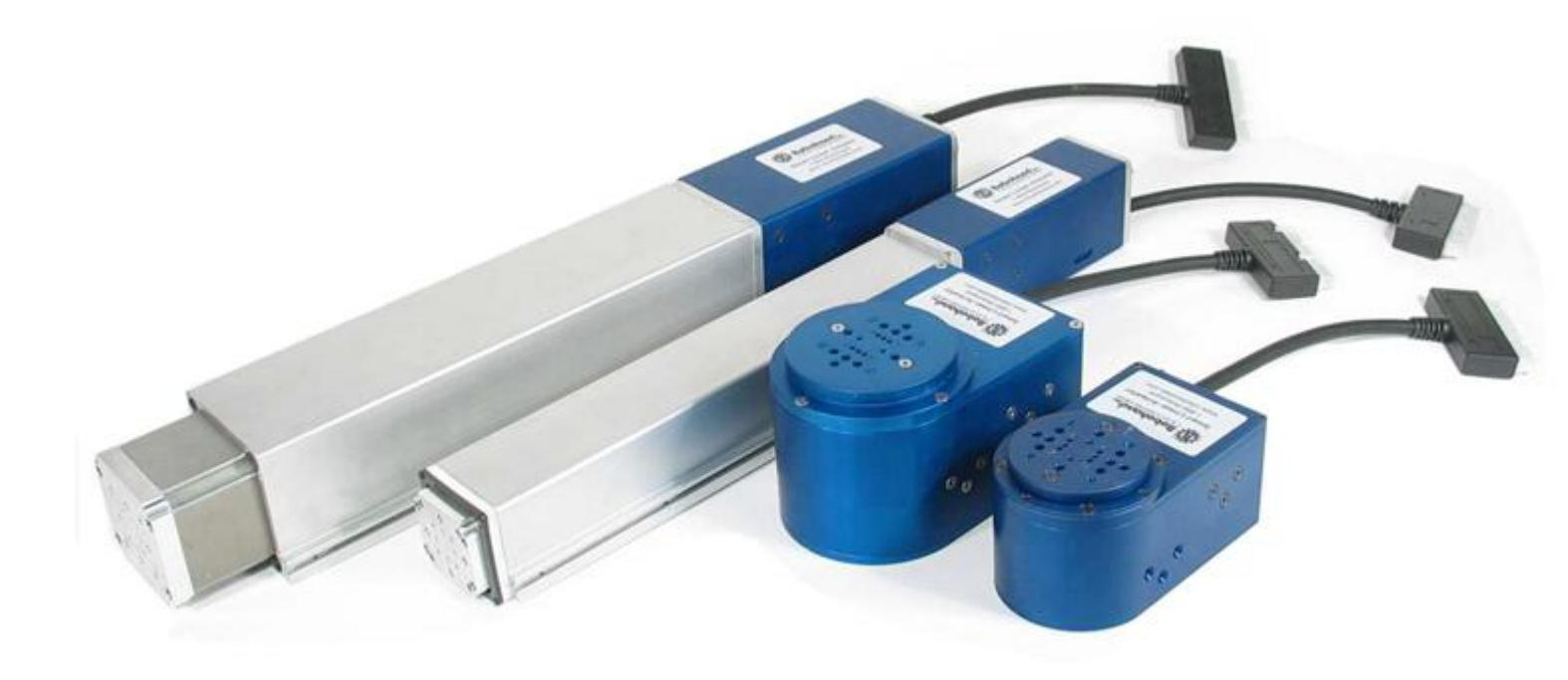

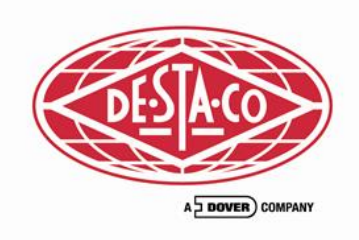

2

#### **ROBOHAND SLA DOCUMENTATION**

Please use the SLA CD for the following installation.

#### \_MAIN PROGRAM\_

Install operations software by clicking setup.exe. You can run sla software without having actual hardware in virtual mode.

Once loaded, the user name and password are both sla

| FOLDERS ON C              | _D                                             |
|---------------------------|------------------------------------------------|
| APPLICATION_MOVIES        | SLA software demo movies                       |
| eCylinder MECHANICAL      | eCylinder Mechanical drawings & repair manuals |
| eCylinder_WIRING          | WIRING DIAGRAMS                                |
| EXAMPLE_PROGRAMS          | EXAMPLE SLA PROGRAM                            |
| SLA MECHANICAL            | SLA Mechanical drawings & repair manuals       |
| SLA WIRING                | SLA WIRING CONFIGURATIONS                      |
| SoftwareDemoMovies        | SOFTWARE DEMONSTRATIONS                        |
| WebHelp                   | BROWSER BASED HELP FILE. SEE BELOW.            |
| CE_TEST_SLA_eCylinder.pdf | CE certification of SLA & eCylinder            |
| setup.exe                 | MAIN SLA PROGRAMMING PACKAGE                   |
| SLA_software_manual.pdf   | SOFTWARE PROGRAMMING MANUAL                    |
| SLA_Sales_Catalog.pdf     | SALES CATALOG                                  |
| SLA_QUICK_START.pdf       | SLA QUICK START GUIDE                          |
| HELP FILE HI              | NTS                                            |

Create a folder on your computer called C:\SLA or similar. Drag the entire contents of this CD to this folder. Locate the following files. Right click and create shortcut.

SOFTWARE DOCUMENTATION---WEBHELP\INDEX.HTM SOFTWARE MOVIE DEMO-----\SoftwareDemoMovies\slaMovies.html

PLC PROGRAMMING----

WebHelp\Programming\Binary\_Coded\_Decimal\_Programs\_(BCD).htm

PC PROGRAMMING WebHelp\Programming\Multi\_Motor\_Programs\_(MMP).htm

SLIDE STAND ALONE PROGRAM---WebHelp\Programming\Smart\_Motor\_Programs\_(SMP).htm Run these shortcuts for movies and documetation.

Log onto www.robohandsla.com for even more extensive documentation. You should register to gain extended access.

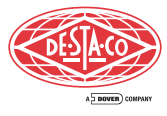

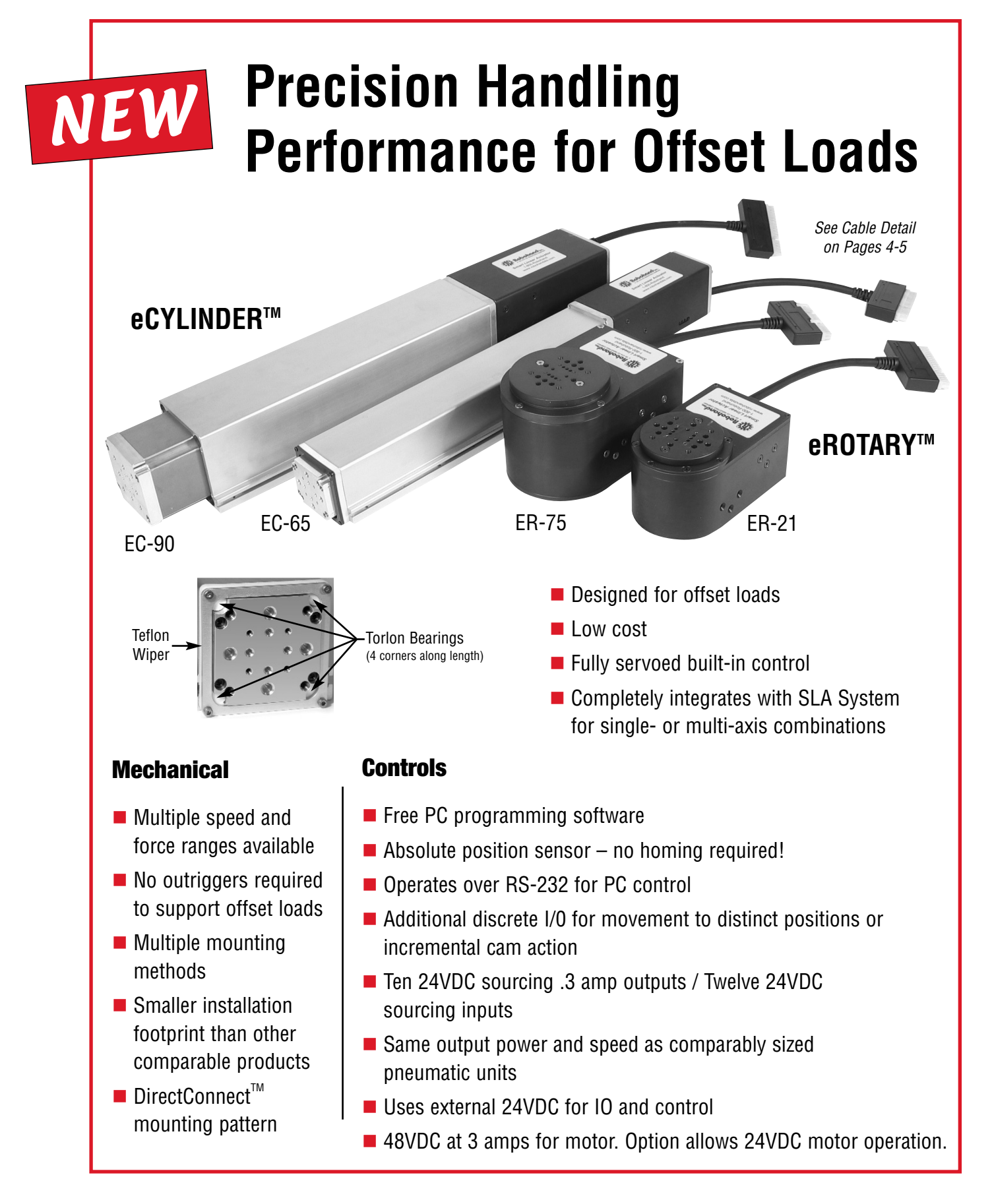

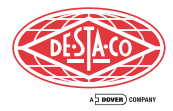

# EC65 – eCylinder™

| EC65 <u>Specificati</u>                                                    | ons                                |                           |                             | EC65 Deflection at                                                                                                    | 35 kg [77 lb] Payload                        |
|----------------------------------------------------------------------------|------------------------------------|---------------------------|-----------------------------|----------------------------------------------------------------------------------------------------|----------------------------------------------|
| Stroke                                                                     | mm                                 | 50 100 15                 | 50 200 250                  | 2.5 [.10]                                                                                                    |                                              |
| Rated Motor Power                                                          | W                                  | 7                         | 2                           | 2 [.08]                                                                                                    |                                              |
| Repeatability                                                              | mm [in]                            | +/02                      | 25 [.001]                   | 1.5 [.06]                                                                                                    |                                              |
| Weight                                                                     | KG<br>[lb]                         | 2.7 3 3<br>[5.9] [6.6] [7 | .4 3.7 4<br>.4] [8.1] [8.8] | 1 [.04]<br>0.5 [.02]                                                                                                    |                                              |
| Motor 48VDC at 3 amps for<br>motor. Option allows<br>24VDC motor operation | 48V                                | Ster                      | oper                        | 8 0 <u>                                    </u>                                                                                     | 150 200 2<br>[5.91] [7.87] [9                |
| Linear Position Sensor                                                     |                                    | Abso                      | olute                       | Strok                                                                                                    | e mm [in]                                    |
|                                                                            |                                    | Horizontal                | Vertical                    | EC65 (10mm                                                                                                    | Lead Ball Screw)                             |
| Max. Speed                                                                 | mm/sec [in/sec]                    | 85 [3.35]                 | 83 [3.3]                    | <b>6</b> 00 [23.6]                                                                                                    |                                              |
| Max. Payload                                                               | KG [lb]                            | 35 [77]                   | 18.5 [41]                   | 500 [19.7]                                                                                                    |                                              |
| Max. Pitch Moment                                                          | N-M [in-lb]                        | 13 [116]                  | 7 [62]                      | 400 [15.7]                                                                                                    |                                              |
| Max. Yaw/Roll Moment                                                       | N-M [in-lb]                        | 11 [96]                   | 7 [62]                      | <u>8</u> 300 [11.8]                                                                                                    |                                              |
| Rated Thrust                                                               | N [lb]                             | 343 [77]                  | 182 [41]                    | 200 [7.9]                                                                                                    |                                              |
| Max. Thrust                                                                | N [lb]                             | 378 [85]                  | 200 [45]                    |                                                                                                    |                                              |
| Brake Holding Force                                                        | N [lb]                             | 300 [67]                  | 300 [67]                    |                                                                                                    |                                              |
| Cycle Time*                                                                | Sec                                | 1.5                       | 1.5                         | 1 [2.2] 18                                                                                                    | 35 [40.8] 35 [77.2]                          |
| 5                                                                          |                                    | Horizontal                | Vertical                    | Payloa                                                                                                    | ad kg [lbs]                                  |
| Max. Speed                                                                 | mm/sec [in/sec]                    | 173 [6.8]                 | 165 [6.5]                   | EC65 (.75" P                                                                                                    | itch Lead Screw)                             |
| Max. Pavload                                                               | KG [lb]                            | 28 [62]                   | 10.1 [22.3]                 | 800 [23.0]                                                                                                    | Horizontal Vertica                           |
| Max. Pitch Moment                                                          | N-M [in-lb]                        | 10.5 [93]                 | 3.8 [34]                    | 500 [19.7]                                                                                                    |                                              |
| Max. Yaw/Roll Moment                                                       | N-M [in-lb]                        | 8.8 [77.5]                | 3.8 [34]                    | <b>400</b> [15.7]                                                                                                    |                                              |
| Rated Thrust                                                               | N [lb]                             | 276 [62]                  | 99 [22.3]                   | 2 300 [11.8]                                                                                                    |                                              |
| Max. Thrust                                                                | N [lb]                             | 303 [68]                  | 116 [25]                    | 200 [7.9]                                                                                                    |                                              |
| Brake Holding Force                                                        | N [lb]                             | 187 [42]                  | 187 [42]                    | a 100 [3.94]                                                                                                    |                                              |
| Cvcle Time*                                                                | Sec                                | .9                        | .9                          |                                                                                                    |                                              |
|                                                                            |                                    | Horizontal                | Vertical                    | 1 [2.2] 10                                                                                                    | 1 [22.3] 28 [61.7]                           |
| Max. Speed                                                                 | mm/sec [in/sec]                    | 430 [16.9]                | 380 [15]                    | Paylua<br>Eooce (4 Ellip                                                                                                    | au ky [ins]                                  |
| Max. Payload                                                               | KG [lb]                            | 9.2 [20.3]                | 2.2 [4.9]                   | EC65 (1.5" P                                                                                                    | itch Lead Screw)                             |
| Max. Pitch Moment                                                          | N-M [in-lb]                        | 3.4 [30.5]                | 1 [9]                       | 500 [19 7]                                                                                                    | Horizontal Vertica                           |
| Max. Yaw/Roll Moment                                                       | N-M [in-lb]                        | 2.9 [25.4]                | 1 [9]                       |                                                                                                    |                                              |
| Rated Thrust                                                               | N [lb]                             | 90.2 [20.3]               | 22.2 [5]                    |                                                                                                    |                                              |
| Max. Thrust                                                                | N [lb]                             | 98 [22]                   | 26.7 [6]                    |                                                                                                    |                                              |
| Brake Holding Force                                                        | N [lb]                             | 93 [21]                   | 93 [21]                     | E 200 [7.9]                                                                                                    |                                              |
| Cycle Time*                                                                | Sec                                | .7                        | .7                          | 8 100 [3.94]                                                                                                    |                                              |
| 2                                                                          |                                    | *100 mm trav              | el @ 10% payload            |                                                                                                    | 2 [4 9] 9 2 [20 3]                           |
| <b> </b>                                                                   |                                    | — A ———                   |                             | Payloa                                                                                                    | ad kg [lbs]                                  |
| (                                                                          |                                    |                           |                             | 250mm Stroke Shown                                                                                                    |                                              |
|                                                                            |                                    |                           |                             | Myaw                                                                                                    |                                              |
| d                                                                          |                                    |                           |                             |                                                                                                    |                                              |
| H-63.50-183.39 [7                                                          | 7.22]                              |                           |                             |                                                                                                    |                                              |
| [2.50]                                                                     |                                    |                           |                             | 4X M5 X 0.8 - 6H ¥ 10.1 [.40]                                                                                                    | 2                                            |
| i8                                                                         |                                    |                           |                             | 63.50 [2.50] 4X Ø 5mm Press Fit ▼<br>10.1 [.40]                                                                                     | 19.05 [.75]                                  |
|                                                                            |                                    |                           |                             | 9.53 L3751                                                                                                    | 4X M5 SHCS L Far Side                        |
| Connector Op<br>75.18 1) Pigtail for S                                     | otions:<br>Stand Alone Application | ns                        | 45 [1 77]                   |                                                                                                    | 38.10 [1.50]                                 |
| [2.96] 2) Strain Reli                                                      | ef for SLA Applications            | i                         | 45 [1.//]                   | 20 [.79] 4X M3 SHCS L Far Side                                                                                                    | 4 3mm Press                                  |
| 9                                                                          |                                    |                           |                             | Nut Tracks are Same                                                                                                    | ▼ 5.00 [.20]                                 |
|                                                                            |                                    |                           |                             | 55 [2.56] Size as SLA90 and SLA120 4X M3 >                                                                                          | с U.5 − бН ψ б [.24]                         |
|                                                                            |                                    | ••                        |                             | Stroke [mm] 50 100                                                                                                    | 150 200 250                                  |
|                                                                            |                                    | Ø 5mm Sli<br>6.35 [.25] ( |                             | A 344.7 395.5                                                                                                    | 446.3 494.5 547.9<br>[17 57] [19 57] [21 57] |
|                                                                            |                                    |                           | 10 [.39] B PL               | $\begin{array}{c c} \hline \begin{bmatrix} 13.37 \end{bmatrix} \\ \hline \begin{bmatrix} 13.37 \end{bmatrix} \\ \hline \end{array}$ |                                              |

С

| EC90 – | eCyli | nder™ |
|--------|-------|-------|
|--------|-------|-------|

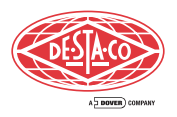

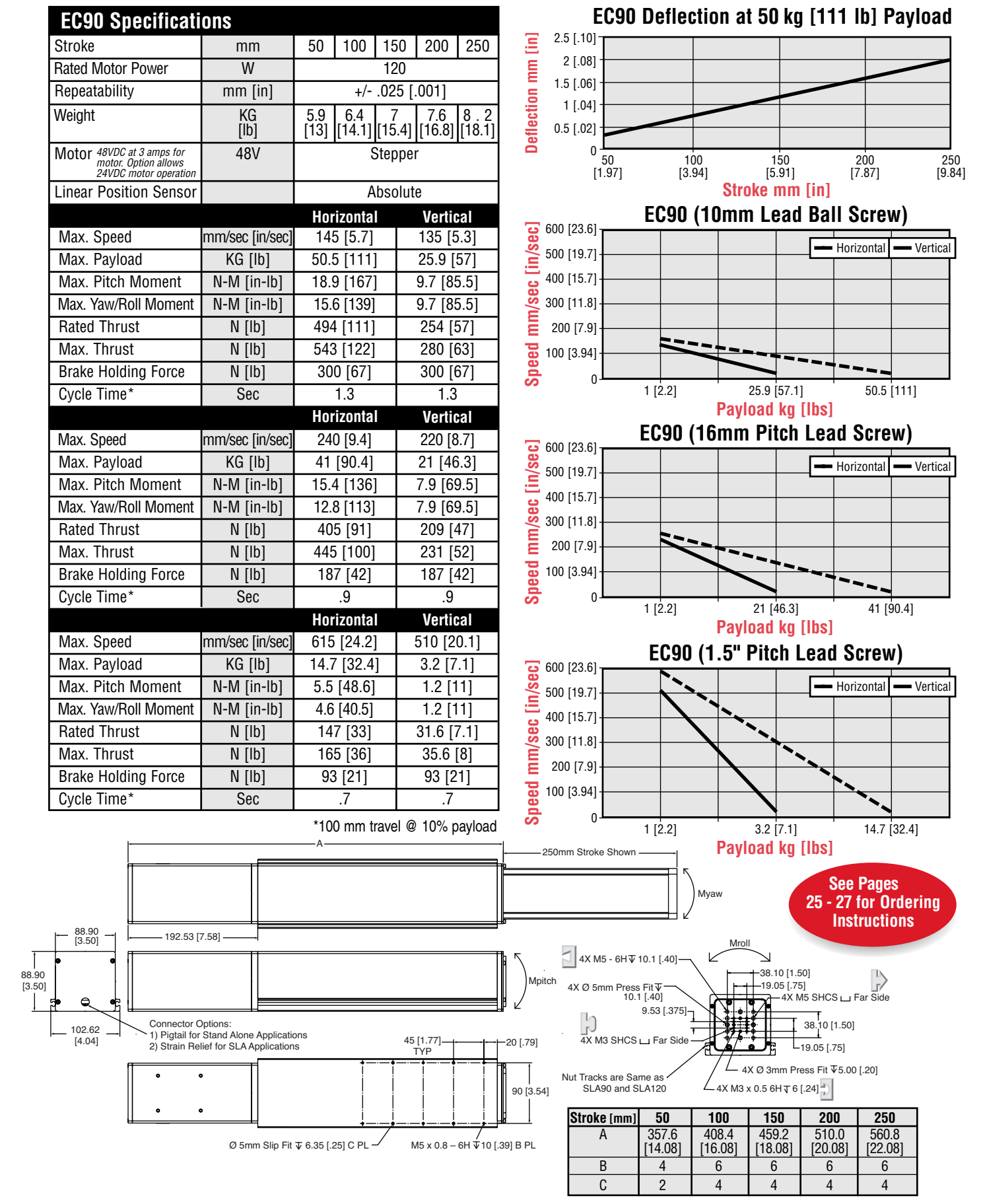

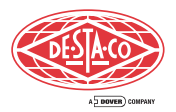

# ER21 – eRotary™

| ER21 Specificati                                                                  | ons                                                                                                    | Horizontal               | Vertical                                                                                                    |                                   |                  |             |                                                                                                    |                                                                                                    |                                                                                                    |                                                                                                    |                                                                                                    |
|-----------------------------------------------------------------------------------|----------------------------------------------------------------------------------------------------|--------------------------|----------------------------------------------------------------------------------------------------|-----------------------------------|------------------|-------------|----------------------------------------------------------------------------------------------------|----------------------------------------------------------------------------------------------------|----------------------------------------------------------------------------------------------------|----------------------------------------------------------------------------------------------------|----------------------------------------------------------------------------------------------------|
| Max. Speed                                                                        | RPM                                                                                                    | 183                      | 151                                                                                                    |                                   |                  |             |                                                                                                    |                                                                                                    |                                                                                                    |                                                                                                    |                                                                                                    |
| Max. 180° Move Time                                                               | SEC                                                                                                    | 0.17                     | 0.17                                                                                                    | 1                                 |                  | ER          | 21 Torqu                                                                                                    | ie at T                                                                                                    | ime to T                                                                                                    | urn 18                                                                                                    | BO°                                                                                                    |
| Torque at Max. RPM                                                                | N-M [in-lb]                                                                                                    | 1.4 [12.4]               | .31 [2.7]                                                                                                    | 1                                 | [26.6]           |             |                                                                                                    |                                                                                                    |                                                                                                    |                                                                                                    | 2.5                                                                                                    |
| Torque at Min. RPM                                                                | N-M [in-lb]                                                                                                    | 2.5 [22.4]               | .7 [5.8]                                                                                                    | _                                 | 2.5              |             |                                                                                                    |                                                                                                    |                                                                                                    |                                                                                                    | [22.4]                                                                                                    |
| Payload                                                                           | KG [lb]                                                                                                    | 11.3 [25]                | 6.8 [15]                                                                                                    | <b>9</b>                          | [22.1]           |             |                                                                                                    |                                                                                                    |                                                                                                    |                                                                                                    |                                                                                                    |
| Mx. Mv                                                                            | N-M [in-lb]                                                                                                    | 8.5 [75]                 | 6.8 [60]                                                                                                    | - E                               | [17.7]           | 1.4         |                                                                                                    |                                                                                                    |                                                                                                    |                                                                                                    |                                                                                                    |
| Weight                                                                            | KG [lb]                                                                                                    | 1.7 [3.7]                | 1.7 [3.7]                                                                                                    | - M                               | 1.5              | [12.4]      |                                                                                                    | -                                                                                                    | Ho                                                                                                    | rizontal                                                                                                    | Vertical                                                                                                    |
| Rated Motor Power                                                                 | W                                                                                                    | 7                        | 2                                                                                                    | Ż                                 | [13.3]           |             |                                                                                                    |                                                                                                    |                                                                                                    | Ique                                                                                                    | Torque                                                                                                    |
| Motor (5:1 belt drive)                                                            | 48V                                                                                                    | Ster                     | oper                                                                                                    | Bup                               | [8.9]            |             |                                                                                                    |                                                                                                    |                                                                                                    |                                                                                                    | 0.7                                                                                                    |
| Repeatability                                                                     | DEG                                                                                                    | +/-                      | 02                                                                                                    | Lo Lo                             | 0.5              | 0.31        |                                                                                                    |                                                                                                    |                                                                                                    |                                                                                                    |                                                                                                    |
| Rotary Position Sensor                                                            | 520                                                                                                    | .,<br>Ahsi               | olute                                                                                                    |                                   | [4.4]            | [2.7]       |                                                                                                    |                                                                                                    |                                                                                                    |                                                                                                    |                                                                                                    |
| Brake Holding Torque                                                              | N-M [in-lb]                                                                                                    | 45                       | [4]                                                                                                    |                                   | 0 L              | 6           | 0.5 1                                                                                                    |                                                                                                    | 5 2                                                                                                    | 2,                                                                                                    |                                                                                                    |
|                                                                                   |                                                                                                    | .+0                      | נין                                                                                                    |                                   | 0.1              | 0           | U.U I                                                                                                    | to Turn                                                                                                    | ے در<br>180° (2م                                                                                                    | c)                                                                                                    | ) 3                                                                                                    |
| 12 Input 24 VDC - 5                                                               | ource                                                                                                    |                          |                                                                                                    |                                   |                  |             | THIC                                                                                                    |                                                                                                    | 1100 (36                                                                                                    | 6)                                                                                                    |                                                                                                    |
| 10 Output 24 VDC - S                                                              | ource .2A                                                                                                    |                          |                                                                                                    | J                                 |                  |             |                                                                                                    |                                                                                                    |                                                                                                    |                                                                                                    |                                                                                                    |
| Robohand DirectConnect<br>Mounting Patterns<br>Blank Turntables<br>Also Available |                                                                                                    |                          | Bore for M5<br>on Head Screw<br>PL Far Side                                                                                                    | [.75]<br>19.05                    |                  |             | 4X M5 - 2B                                                                                                    | ▼7.6 [.30]                                                                                                    |                                                                                                    |                                                                                                    |                                                                                                    |
| C'Bore for M3<br>Button Head Screw                                                | (Ø 3H7T 7 1 [ 28]                                                                                                    |                          | M3 - 2B ¥ 7.1 [.28]                                                                                                    |                                   |                  | 2X⊄         | 5H7∓7 [.28]                                                                                                    |                                                                                                    |                                                                                                    |                                                                                                    |                                                                                                    |
| C'Bore for M3<br>Button Head Screw<br>4 PL Far Side                               | ¢Ø3H7∓7.1 [.28]                                                                                                    | [.75]                    | M3 - 2B ¥ 7.1 [.28]                                                                                                    |                                   |                  | <u>2</u> x⊄ | 5H7 <b></b>                                                                                                    |                                                                                                    |                                                                                                    |                                                                                                    |                                                                                                    |
| C'Bore for M3<br>Button Head Screw 4X<br>4 PL Far Side                            | ¢3H7∓7.1 [.28]                                                                                                    | [.75]<br>19.05           | M3 - 2B ¥ 7.1 [.28]                                                                                                    |                                   |                  | ∑ 2x¢       | 5H7 ¥ 7 [.28]                                                                                                    | GAUGE                                                                                                    | DESCR                                                                                                    | J9                                                                                                    | P2                                                                                                    |
| C'Bore for M3<br>Button Head Screw<br>4 PL Far Side                               | ¢ 3H7∓ 7.1 [.28]                                                                                                    | [.75]<br>19.05<br>Mx, My | M3 - 28 V 7.1 [.28]                                                                                                    |                                   |                  | _ 2X⊄       | 5H7 ¥ 7 [.28]<br>COLOR<br>RED                                                                                                    | <b>GAUGE</b><br>18                                                                                                    | DESCR<br>48 power                                                                                                    | <b>J9</b><br>30.31                                                                                                    | P2<br>P2-1 P2-2<br>P2-3 P2-4                                                                                                    |
| C'Bore for M3<br>Button Head Screw 4X<br>4 PL Far Side                            | ¢ 3H7∓ 7.1 [.28]                                                                                                    | [.75]<br>19.05<br>Mx, My | M3 - 2B ¥ 7.1 [.28]                                                                                                    |                                   |                  | 2X¢         | <b>COLOR</b><br>RED<br>BLK<br>wht*                                                                                                    | <b>GAUGE</b><br>18<br>18<br>24                                                                                                    | DESCR<br>48 power<br>48 com<br>Tx                                                                                                    | <b>J9</b><br>30.31<br>28.29<br>25                                                                                                    | P2-1 P2-2<br>P2-3 P2-4<br>P2-5                                                                                                    |
| C'Bore for M3<br>Button Head Screw<br>4 PL Far Side                               | ¢3H7∓7.1 [.28]                                                                                                    | [.75]<br>19.05<br>Mx, My | M3 - 2B ¥ 7.1 [.28]                                                                                                    |                                   |                  | 2x¢         | COLOR<br>RED<br>BLK<br>wht*<br>Dlu*                                                                                                    | <b>GAUGE</b><br>18<br>18<br>24<br>24                                                                                                    | DESCR<br>48 power<br>48 com<br>Tx<br>Rx                                                                                                    | <b>J9</b><br>30.31<br>28.29<br>25<br>26                                                                                                    | P2-1 P2-2<br>P2-3 P2-4<br>P2-5<br>P2-6                                                                                                    |
| C'Bore for M3<br>Button Head Screw 4X<br>4 PL Far Side                            | ¢ 3H7 ∓ 7.1 [.28]                                                                                                    | [.75]<br>19.05<br>Mx, My | M3 - 28 ¥ 7.1 [.28]                                                                                                    |                                   |                  |             | COLOR<br>RED<br>BLK<br>wht*<br>Dlu*<br>Dlk*                                                                                                    | <b>GAUGE</b><br>18<br>18<br>24<br>24<br>24<br>24                                                                                                    | DESCR<br>48 power<br>48 com<br>Tx<br>Rx<br>Com                                                                                                    | <b>J9</b><br>30.31<br>28.29<br>25<br>26<br>27                                                                                                    | P2-1 P2-2<br>P2-3 P2-4<br>P2-5<br>P2-6<br>P2-7<br>P2-7                                                                                                    |
| C'Bore for M3<br>Button Head Screw 4X<br>4 PL Far Side                            | (Ø 3H7 \vec{7}, 1 [.28]                                                                                                 | [.75]<br>19.05<br>Mx, My | 3-28 ¥7.1 [.28]                                                                                                    |                                   |                  |             | COLOR<br>RED<br>BLK<br>wht*<br>Dlu*<br>Dlk*<br>SHIELD*                                                                                                    | <b>GAUGE</b><br>18<br>18<br>24<br>24<br>24<br>24<br>shield                                                                                                    | DESCR<br>48 power<br>48 com<br>Tx<br>Rx<br>Com<br>shield                                                                                                    | <b>J9</b><br>30.31<br>28.29<br>25<br>26<br>27<br>34                                                                                                    | P2-1 P2-2<br>P2-3 P2-4<br>P2-5<br>P2-6<br>P2-7<br>P2-8<br>P1                                                                                                    |
| C'Bore for M3<br>Button Head Screw 4X<br>4 PL Far Side                            |                                                                                                    | [.75]<br>19.05<br>Mx, My | (3.37)<br>(3.37)<br>(3.37)                                                                                                    |                                   |                  |             | 5H7⊽7 [28]<br>COLOR<br>RED<br>BLK<br>wht*<br>DIU*<br>DIK*<br>SHIELD*<br>BROWN                                                                                                    | <b>GAUGE</b><br>18<br>18<br>24<br>24<br>24<br>24<br>shield                                                                                                    | DESCR<br>48 power<br>48 com<br>Tx<br>Rx<br>Com<br>shield<br>24 power                                                                                                    | <b>J</b> 9<br>30.31<br>28.29<br>25<br>26<br>27<br>34                                                                                                    | P2<br>P2-1 P2-2<br>P2-3 P2-4<br>P2-5<br>P2-6<br>P2-7<br>P2-8<br>P1<br>P1-1                                                                                                    |
| C'Bore for M3<br>Button Head Screw 4X<br>4 PL Far Side                            | ¢3H7⊽7.1 [.28]                                                                                                    | [.75]<br>19.05<br>Mx, My | (3.37)<br>85.50                                                                                                    |                                   |                  |             | SH7¥7 [28]<br>COLOR<br>RED<br>BLK<br>Wht*<br>Dlu*<br>Dlk*<br>SHIELD*<br>BROWN<br>BLUE                                                                                                    | <b>GAUGE</b><br>18<br>18<br>24<br>24<br>24<br>24<br>shield<br>20<br>20                                                                                                    | DESCR<br>48 power<br>48 com<br>Tx<br>Rx<br>Com<br>shield<br>24 power<br>24 com                                                                                                    | <b>J9</b><br>30.31<br>28.29<br>25<br>26<br>27<br>34<br>                                                                                                    | P2-1 P2-2<br>P2-3 P2-4<br>P2-5<br>P2-6<br>P2-7<br>P2-8<br>P1-1<br>P1-1<br>P1-2                                                                                                    |
| C'Bore for M3<br>Button Head Screw 4X<br>4 PL Far Side                            | (Ø 3H7 \vec{7}, 1 [.28]                                                                                                 | [.75]<br>19.05<br>Mx, My | 3<br>[3.37]<br>85.50                                                                                                    |                                   |                  |             | COLOR<br>RED<br>BLK<br>wht*<br>Dlu*<br>Dlk*<br>SHIELD*<br>BROWN<br>BLUE<br>white                                                                                                    | <b>GAUGE</b><br>18<br>18<br>24<br>24<br>24<br>24<br>shield<br>20<br>20<br>20<br>24                                                                                                    | DESCR<br>48 power<br>48 com<br>Tx<br>Rx<br>Com<br>shield<br>24 power<br>24 com<br>IN 1                                                                                                    | J9<br>30.31<br>28.29<br>25<br>26<br>27<br>34<br>1<br>2<br>3<br>4                                                                                                    | P2-1 P2-2<br>P2-3 P2-4<br>P2-5<br>P2-6<br>P2-7<br>P2-8<br>P1-1<br>P1-1<br>P1-2<br>P1-3<br>P1-4                                                                                                    |
| C'Bore for M3<br>Button Head Screw 4X<br>4 PL Far Side                            | (Ø 3H7 $v$ 7.1 [.28]                                                                                                    |                          | 3-28 ¥7.1 [.28]                                                                                                    |                                   |                  |             | COLOR<br>RED<br>BLK<br>wht*<br>Dlu*<br>Dlk*<br>SHIELD*<br>BROWN<br>BLUE<br>white<br>/ellow<br>Jreen                                                                                                    | <b>GAUGE</b><br>18<br>18<br>24<br>24<br>24<br>24<br>shield<br>20<br>20<br>20<br>20<br>20<br>24<br>24<br>24<br>24                                                                                                    | DESCR<br>48 power<br>48 com<br>Tx<br>Rx<br>Com<br>shield<br>24 power<br>24 com<br>IN 1<br>IN 2<br>IN 3                                                                                                    | <b>J9</b><br>30.31<br>28.29<br>25<br>26<br>27<br>34<br>1<br>2<br>3<br>4<br>5                                                                                                    | P2<br>P2-1 P2-2<br>P2-3 P2-4<br>P2-5<br>P2-6<br>P2-7<br>P2-8<br>P1-1<br>P1-1<br>P1-2<br>P1-3<br>P1-4<br>P1-5                                                                                                    |
| C'Bore for M3<br>Button Head Screw 4X<br>4 PL Far Side                            | (Ø 3H7 ⊽ 7.1 [.28]                                                                                                    |                          | (3.37)<br>(3.37)<br>(3.37)<br>(3.550                                                                                                    |                                   |                  |             | COLOR<br>RED<br>BLK<br>wht*<br>Dlu*<br>Dlk*<br>SHIELD*<br>BROWN<br>BLUE<br>white<br>rellow<br>green<br>Dlue                                                                                                    | <b>GAUGE</b><br>18<br>18<br>24<br>24<br>24<br>24<br>shield<br>20<br>20<br>20<br>20<br>24<br>24<br>24<br>24                                                                                                    | DESCR<br>48 power<br>48 com<br>Tx<br>Rx<br>Com<br>shield<br>24 power<br>24 com<br>IN 1<br>IN 2<br>IN 3<br>IN 4                                                                                                    | J9<br>30.31<br>28.29<br>25<br>26<br>27<br>34<br>1<br>2<br>3<br>4<br>5<br>6                                                                                                    | P2<br>P2-1 P2-2<br>P2-3 P2-4<br>P2-5<br>P2-6<br>P2-7<br>P2-8<br>P1-1<br>P1-1<br>P1-2<br>P1-3<br>P1-4<br>P1-5<br>P1-6                                                                                                    |
| C'Bore for M3<br>Button Head Screw 4X<br>4 PL Far Side                            | (Ø 3H7⊽ 7.1 [.28]                                                                                                    | [.75]<br>19.05<br>Mx, My | S<br>[3.37]<br>85.50<br>(3.37]                                                                                                    |                                   |                  |             | COLOR<br>RED<br>3LK<br>wht*<br>olu*<br>olu*<br>olk*<br>SHIELD*<br>BROWN<br>3LUE<br>white<br>vellow<br>green<br>olue<br>orange                                                                                                    | GAUGE<br>18<br>18<br>24<br>24<br>24<br>24<br>24<br>20<br>20<br>20<br>20<br>24<br>24<br>24<br>24<br>24<br>24<br>24<br>24<br>24<br>24                                                                                                    | DESCR<br>48 power<br>48 com<br>Tx<br>Rx<br>Com<br>shield<br>24 power<br>24 com<br>IN 1<br>IN 2<br>IN 3<br>IN 4<br>IN 5                                                                                                    | J9<br>30.31<br>28.29<br>25<br>26<br>27<br>34<br>1<br>2<br>3<br>4<br>5<br>6<br>6<br>7                                                                                                    | P2<br>P2-1 P2-2<br>P2-3 P2-4<br>P2-5<br>P2-6<br>P2-7<br>P2-8<br>P1-1<br>P1-1<br>P1-2<br>P1-3<br>P1-4<br>P1-5<br>P1-6<br>P1-7                                                                                                    |
| C'Bore for M3<br>Button Head Screw 4X<br>4 PL Far Side                            | (Ø 3H7 \vec{7}, 1 [.28]                                                                                                 | [.75]<br>19.05<br>Mx, My | B<br>(3.37)<br>(3.37)<br>(3. | INDEF                             | <b>R</b> IM      |             | COLOR<br>RED<br>3LK<br>wht*<br>Dlu*<br>Dlk*<br>SHIELD*<br>SHIELD*<br>BROWN<br>3LUE<br>white<br>rellow<br>green<br>Dlue<br>Drange<br>red                                                                                                    | GAUGE<br>18<br>18<br>24<br>24<br>24<br>24<br>20<br>20<br>20<br>20<br>24<br>24<br>24<br>24<br>24<br>24<br>24<br>24<br>24<br>24                                                                                                    | DESCR<br>48 power<br>48 com<br>Tx<br>Rx<br>Com<br>shield<br>24 power<br>24 com<br>IN 1<br>IN 2<br>IN 3<br>IN 4<br>IN 5<br>IN 6<br>IN 7                                                                                                    | J9<br>30.31<br>28.29<br>25<br>26<br>27<br>34<br>1<br>2<br>3<br>4<br>5<br>6<br>7<br>7<br>8<br>0                                                                                                    | P2-1 P2-2<br>P2-3 P2-4<br>P2-5<br>P2-6<br>P2-7<br>P2-8<br>P1-1<br>P1-1<br>P1-2<br>P1-3<br>P1-4<br>P1-5<br>P1-6<br>P1-7<br>P1-8<br>P1-7<br>P1-8<br>P1-0                                                                                                    |
| C'Bore for M3<br>Button Head Screw 4X<br>4 PL Far Side                            | (Ø 3H7 $v$ 7.1 [.28]                                                                                                    | [.75]<br>19.05<br>Mx, My | eCYL                                                                                                    | INDEF                             | ₹™.              |             | COLOR<br>RED<br>BLK<br>wht*<br>Dlu*<br>Dlu*<br>Dlk*<br>SHIELD*<br>BROWN<br>BLUE<br>white<br>yellow<br>green<br>Dlue<br>prange<br>red<br>Drown<br>violet                                                                                                    | GAUGE           18           18           24           24           24           24           24           24           24           24           24           24           24           24           24           24           24           24           24           24           24           24           24           24           24           24           24           24           24           24           24           24           24           24           24           24           24           24           24           24           24           24           24           24           24           24                                                                   | DESCR<br>48 power<br>48 com<br>Tx<br>Rx<br>Com<br>shield<br>24 power<br>24 com<br>IN 1<br>IN 2<br>IN 3<br>IN 4<br>IN 5<br>IN 6<br>IN 7<br>IN 8                                                                                                    | J9<br>30.31<br>28.29<br>25<br>26<br>27<br>34<br>1<br>2<br>3<br>4<br>5<br>5<br>6<br>6<br>7<br>8<br>9<br>9<br>10                                                                                                    | P2<br>P2-1 P2-2<br>P2-3 P2-4<br>P2-5<br>P2-6<br>P2-7<br>P2-8<br>P1-1<br>P1-1<br>P1-2<br>P1-3<br>P1-4<br>P1-5<br>P1-6<br>P1-7<br>P1-8<br>P1-7<br>P1-8<br>P1-9<br>P1-10                                                                                                    |
| C'Bore for M3<br>Button Head Screw 4X<br>4 PL Far Side                            | (Ø 3H7 $v$ 7.1 [.28]                                                                                                    |                          | eCYL<br>eRO1                                                                                                    | .INDEF<br>ſARY™                   | <b>R</b> IM      |             | COLOR<br>RED<br>BLK<br>wht*<br>Dlu*<br>Dlu*<br>Dlk*<br>SHIELD*<br>BROWN<br>BLUE<br>white<br>yreen<br>Dlue<br>Drange<br>red<br>Drange<br>red<br>Drown<br>yiolet<br>gray                                                                                                    | GAUGE           18           24           24           24           24           24           24           24           24           24           24           24           24           24           24           24           24           24           24           24           24           24           24           24           24           24           24           24           24           24           24           24           24           24           24           24           24           24           24           24           24           24           24           24           24                                                                                | DESCR           48 power           48 com           Tx           Rx           Com           shield           24 power           24 com           IN 1           IN 2           IN 3           IN 4           IN 5           IN 6           IN 7           IN 8           IN 9                                                                                                    | J9<br>30.31<br>28.29<br>25<br>26<br>27<br>34<br>1<br>2<br>3<br>4<br>5<br>6<br>7<br>8<br>9<br>10<br>11                                                                                                    | P2<br>P2-1 P2-2<br>P2-3 P2-4<br>P2-5<br>P2-6<br>P2-7<br>P2-8<br>P1-1<br>P1-1<br>P1-2<br>P1-3<br>P1-4<br>P1-5<br>P1-6<br>P1-7<br>P1-8<br>P1-9<br>P1-10<br>P1-11                                                                                                    |
| C'Bore for M3<br>Button Head Screw 4X<br>4 PL Far Side                            | (Ø 3H7 \$\vec{7},1 [.28]<br>Indicator<br>Lights<br>0 0<br>0<br>0<br>0<br>0<br>0<br>0<br>0<br>0<br>0<br>0<br>0<br>0<br>0 |                          | eCYL<br>eROT<br>Cable                                                                                                    | .INDEF<br>ſARY™<br>e Asse         | <b>₹</b> ™<br>•  |             | COLOR<br>RED<br>BLK<br>wht*<br>Dlu*<br>Dlu*<br>Dlk*<br>SHIELD*<br>BROWN<br>BLUE<br>white<br>vellow<br>green<br>Dlue<br>prange<br>red<br>prown<br>violet<br>gray<br>Dlack                                                                                                    | GAUGE           18           24           24           24           24           24           24           24           24           24           24           24           24           24           24           24           24           24           24           24           24           24           24           24           24           24           24           24           24           24           24           24           24           24           24           24           24           24           24           24           24           24           24           24           24                                                                                | DESCR           48 power           48 com           Tx           Rx           Com           shield           24 power           24 com           IN 1           IN 2           IN 3           IN 4           IN 5           IN 6           IN 7           IN 8           IN 9           IN 10                                                                                                    | J9<br>30.31<br>28.29<br>25<br>26<br>27<br>34<br>1<br>2<br>3<br>4<br>5<br>6<br>7<br>8<br>9<br>10<br>11<br>12                                                                                                    | P2<br>P2-1 P2-2<br>P2-3 P2-4<br>P2-5<br>P2-6<br>P2-7<br>P2-8<br>P1-1<br>P1-1<br>P1-2<br>P1-3<br>P1-4<br>P1-5<br>P1-6<br>P1-7<br>P1-8<br>P1-9<br>P1-10<br>P1-11<br>P1-12                                                                                                    |
| C'Bore for M3<br>Button Head Screw 4X<br>4 PL Far Side                            | ¢ 3H7 ⊽ 7.1 [.28]                                                                                                    |                          | eCYL<br>eROT<br>Cable                                                                                                    | INDEF<br>INDEF<br>IARY™<br>e Asse | R™<br>'<br>embly |             | COLOR<br>RED<br>BLK<br>wht*<br>Dlu*<br>Dlk*<br>SHIELD*<br>BROWN<br>BLUE<br>white<br>rellow<br>green<br>Dlue<br>prange<br>red<br>Drown<br><i>i</i> olet<br>gray<br>Dlack<br>white/blk                                                                                                    | GAUGE<br>18<br>18<br>24<br>24<br>24<br>24<br>24<br>20<br>20<br>20<br>20<br>24<br>24<br>24<br>24<br>24<br>24<br>24<br>24<br>24<br>24                                                                                                    | DESCR<br>48 power<br>48 com<br>Tx<br>Rx<br>Com<br>shield<br>24 power<br>24 com<br>IN 1<br>IN 2<br>IN 3<br>IN 4<br>IN 5<br>IN 6<br>IN 7<br>IN 8<br>IN 9<br>IN 10<br>IN 11<br>IN 12                                                                                                    | J9<br>30.31<br>28.29<br>25<br>26<br>27<br>34<br>1<br>2<br>3<br>4<br>5<br>6<br>7<br>7<br>8<br>9<br>10<br>11<br>12<br>13<br>14                                                                                                    | P2<br>P2-1 P2-2<br>P2-3 P2-4<br>P2-5<br>P2-6<br>P2-7<br>P2-8<br>P1-1<br>P1-1<br>P1-2<br>P1-3<br>P1-4<br>P1-5<br>P1-6<br>P1-7<br>P1-8<br>P1-9<br>P1-10<br>P1-11<br>P1-12<br>P1-13<br>P1-13<br>P1-4                                                                                                    |
| C'Bore for M3<br>Button Head Screw 4X<br>4 PL Far Side                            | ¢ 3H7 ⊽ 7.1 [.28]                                                                                                    | [.75]<br>19.05<br>Mx, My | eCYL<br>eROT<br>Cable<br>Detai                                                                                                    | .INDEF<br>ſARY™<br>e Asse<br>ils  | R™<br>embly      |             | COLOR<br>RED<br>BLK<br>wht*<br>Dlu*<br>Dlu*<br>Dlk*<br>SHIELD*<br>BROWN<br>BLUE<br>white<br>vellow<br>green<br>Dlue<br>prange<br>red<br>prown<br>violet<br>gray<br>Dlack<br>white/blk<br>vellow/blk                                                                                                    | GAUGE<br>18<br>18<br>24<br>24<br>24<br>24<br>20<br>20<br>20<br>20<br>20<br>24<br>24<br>24<br>24<br>24<br>24<br>24<br>24<br>24<br>24                                                                                                    | DESCR<br>48 power<br>48 com<br>Tx<br>Rx<br>Com<br>shield<br>24 power<br>24 com<br>IN 1<br>IN 2<br>IN 3<br>IN 4<br>IN 5<br>IN 6<br>IN 7<br>IN 8<br>IN 9<br>IN 10<br>IN 11<br>IN 12<br>OUIT 1                                                                                                    | J9<br>30.31<br>28.29<br>25<br>26<br>27<br>34<br>1<br>2<br>3<br>4<br>5<br>6<br>6<br>7<br>7<br>8<br>9<br>10<br>11<br>12<br>13<br>14<br>15                                                                                                    | P2<br>P2-1 P2-2<br>P2-3 P2-4<br>P2-5<br>P2-6<br>P2-7<br>P2-8<br>P1-1<br>P1-1<br>P1-2<br>P1-3<br>P1-4<br>P1-5<br>P1-6<br>P1-7<br>P1-8<br>P1-9<br>P1-10<br>P1-11<br>P1-12<br>P1-13<br>P1-14<br>P1-15                                                                                                    |
| C'Bore for M3<br>Button Head Screw 4X<br>4 PL Far Side                            | rd 3H7 $\sqrt{7.1}$ [28]                                                                                                |                          | eCYL<br>eROT<br>Cable<br>Detai                                                                                                    | .INDEF<br>ſARY™<br>e Asse<br>ils  | R™<br>embly      |             | COLOR<br>RED<br>BLK<br>wht*<br>Dlu*<br>Dlu*<br>Dlk*<br>SHIELD*<br>BROWN<br>BLUE<br>white<br>BROWN<br>BLUE<br>white<br>yreen<br>Dlue<br>Drange<br>red<br>Drown<br>violet<br>gray<br>Dlack<br>white/blk<br>yellow/blk<br>prange/blk                                                                                                    | GAUGE           18           18           24           24           24           20           20           24           24           24           24           24           24           24           24           24           24           24           24           24           24           24           24           24           24           24           24           24           24           24           24           24           24           24           24           24           24           24           24           24           24           24           24           24           24           24           24           24           24           24            24 | DESCR<br>48 power<br>48 com<br>Tx<br>Rx<br>Com<br>shield<br>24 power<br>24 com<br>IN 1<br>IN 2<br>IN 3<br>IN 4<br>IN 5<br>IN 6<br>IN 7<br>IN 8<br>IN 9<br>IN 10<br>IN 11<br>IN 12<br>OUT 1<br>OUT 2                                                                                                    | <b>J9</b><br>30.31<br>28.29<br>25<br>26<br>27<br>34<br>1<br>2<br>3<br>4<br>5<br>6<br>7<br>7<br>8<br>9<br>10<br>11<br>12<br>13<br>14<br>15<br>16                                                                                                    | P2         P2-1 P2-2         P2-3 P2-4         P2-5         P2-6         P2-7         P2-8         P1-1         P1-2         P1-3         P1-4         P1-5         P1-6         P1-7         P1-8         P1-9         P1-10         P1-11         P1-12         P1-13         P1-10         P1-11         P1-12         P1-13         P1-14         P1-15         P1-16                                                                                                    |
| C'Bore for M3<br>Button Head Screw 4X<br>4 PL Far Side                            | rd 3H7 $\overline{v}$ 7.1 [.28]                                                                                         |                          | eCYL<br>eRO1<br>Cable<br>Detai                                                                                                    | .INDEF<br>ſARY™<br>e Asse<br>ils  | ז™<br>mbly       |             | COLOR<br>RED<br>BLK<br>wht*<br>oblu*<br>oblu*<br>oblk*<br>SHIELD*<br>BROWN<br>BLUE<br>white<br>yreen<br>olue<br>orrange<br>red<br>orrange<br>red<br>orrown<br>violet<br>gray<br>black<br>white/blk<br>yellow/blk<br>orange/blk<br>red/blk                                                                                                    | GAUGE           18           18           24           24           24           24           24           24           24           24           24           24           24           24           24           24           24           24           24           24           24           24           24           24           24           24           24           24           24           24           24           24           24           24           24           24           24           24           24           24           24           24           24           24           24           24           24                                                      | DESCR           48 power           48 com           Tx           Rx           Com           shield           24 power           24 com           IN 1           IN 2           IN 3           IN 4           IN 5           IN 6           IN 7           IN 8           IN 9           IN 10           IN 11           IN 12           OUT 1           OUT 2           OUT 3                                                                                                | <b>J9</b><br>30.31<br>28.29<br>25<br>26<br>27<br>34<br>1<br>2<br>3<br>4<br>5<br>6<br>7<br>8<br>9<br>10<br>11<br>12<br>13<br>14<br>15<br>16<br>17                                                                                                    | P2<br>P2-1 P2-2<br>P2-3 P2-4<br>P2-5<br>P2-6<br>P2-7<br>P2-8<br>P1-1<br>P1-1<br>P1-2<br>P1-3<br>P1-4<br>P1-5<br>P1-6<br>P1-7<br>P1-8<br>P1-9<br>P1-10<br>P1-11<br>P1-12<br>P1-13<br>P1-14<br>P1-15<br>P1-16<br>P1-17                                                                                                    |
| C'Bore for M3<br>Button Head Screw 4X<br>4 PL Far Side                            | ¢¢ 3H7 ⊽ 7.1 [.28]                                                                                                    |                          | eCYL<br>eROT<br>Cable<br>Detai                                                                                                    | .INDEF<br>ſARY™<br>e Asse<br>iIs  | ₹™<br>embly      |             | COLOR<br>RED<br>BLK<br>wht*<br>Dlu*<br>Dlu*<br>Dlk*<br>SHIELD*<br>BROWN<br>BLUE<br>white<br>vellow<br>green<br>Dlue<br>prange<br>red<br>prown<br>violet<br>gray<br>Dlack<br>white/blk<br>vellow/blk<br>prange/blk<br>red/blk<br>gray/blk<br>gray/blk                                                                                                    | GAUGE           18           18           24           24           24           24           24           24           20           20           20           24           24           24           24           24           24           24           24           24           24           24           24           24           24           24           24           24           24           24           24           24           24           24           24           24           24           24           24           24           24           24           24           24           24           24           24           24           24           24            24 | DESCR<br>48 power<br>48 com<br>Tx<br>Rx<br>Com<br>shield<br>24 power<br>24 com<br>IN 1<br>IN 2<br>IN 3<br>IN 4<br>IN 5<br>IN 6<br>IN 7<br>IN 8<br>IN 9<br>IN 10<br>IN 11<br>IN 12<br>OUT 1<br>OUT 2<br>OUT 3<br>OUT 4<br>OUT 4<br>OUT 5                                                                                                    | <b>J9</b><br>30.31<br>28.29<br>25<br>26<br>27<br>34<br>1<br>2<br>3<br>4<br>5<br>6<br>7<br>8<br>9<br>10<br>11<br>12<br>13<br>14<br>15<br>16<br>17<br>18<br>16                                                                                                    | P2<br>P2-1 P2-2<br>P2-3 P2-4<br>P2-5<br>P2-6<br>P2-7<br>P2-8<br>P1-1<br>P1-2<br>P1-3<br>P1-4<br>P1-5<br>P1-6<br>P1-7<br>P1-8<br>P1-9<br>P1-10<br>P1-11<br>P1-12<br>P1-13<br>P1-14<br>P1-15<br>P1-16<br>P1-17<br>P1-18<br>P1-16<br>P1-17<br>P1-18<br>P1-16<br>P1-17<br>P1-18<br>P1-16<br>P1-17<br>P1-18                                                                                                    |
| C'Bore for M3<br>Button Head Screw 4X<br>4 PL Far Side                            | ¢ 3H7 ⊽ 7.1 [.28]                                                                                                    | [.75]<br>19.05<br>Mx, My | eCYL<br>eROT<br>Cable<br>Detai                                                                                                    | .INDEF<br>ſARY™<br>e Asse<br>ils  | R™<br>•<br>•mbly |             | COLOR<br>RED<br>BLK<br>wht*<br>Dlu*<br>Dlu*<br>Dlk*<br>SHIELD*<br>BROWN<br>BLUE<br>white<br>rellow<br>green<br>Dlue<br>prange<br>red<br>Drown<br><i>v</i> iolet<br>gray<br>Dlack<br>white/blk<br>red/blk<br>gray/blk<br>graen/wht<br>Dlue/wht<br>Dlue/wht                                                                                                    | GAUGE           18           18           24           24           24           24           24           24           24           24           24           24           24           24           24           24           24           24           24           24           24           24           24           24           24           24           24           24           24           24           24           24           24           24           24           24           24           24           24           24           24           24           24           24           24           24           24           24                                         | DESCR<br>48 power<br>48 com<br>Tx<br>Rx<br>Com<br>shield<br>24 power<br>24 com<br>IN 1<br>IN 2<br>IN 3<br>IN 4<br>IN 5<br>IN 6<br>IN 7<br>IN 8<br>IN 9<br>IN 10<br>IN 11<br>IN 12<br>OUT 1<br>OUT 2<br>OUT 3<br>OUT 4<br>OUT 5<br>OUT 6                                                                                                    | J9<br>30.31<br>28.29<br>25<br>26<br>27<br>34<br>1<br>2<br>3<br>4<br>5<br>6<br>7<br>8<br>9<br>10<br>11<br>12<br>13<br>14<br>15<br>16<br>17<br>18<br>19<br>20                                                                                                    | P2         P2-1 P2-2         P2-3 P2-4         P2-5         P2-6         P2-7         P2-8         P1         P1-2         P1-3         P1-4         P1-5         P1-6         P1-7         P1-8         P1-9         P1-10         P1-11         P1-12         P1-13         P1-14         P1-15         P1-10         P1-11         P1-12         P1-13         P1-14         P1-15         P1-10         P1-11         P1-12         P1-13         P1-14         P1-15         P1-16         P1-17         P1-18         P1-19         P1-16         P1-17         P1-18         P1-17         P1-18         P1-19         P1-10         P1-13         P1-14         P1-15         P1-16         P1-17         P1-18 |
| C'Bore for M3<br>Button Head Screw 4X<br>4 PL Far Side                            | ¢ 3H7 ⊽ 7.1 [.28]                                                                                                    | [.75]<br>19.05<br>Mx, My | eCYL<br>eROT<br>Cable<br>Detai                                                                                                    | .INDEF<br>ГARY™<br>e Asse<br>iIs  | R™<br>embly      |             | COLOR<br>RED<br>BLK<br>Wht*<br>Dlu*<br>Dlu*<br>Dlk*<br>SHIELD*<br>BROWN<br>BLUE<br>White<br>Vellow<br>Drange<br>red<br>Drange<br>red<br>Drange<br>red<br>Drown<br>Violet<br>Drange/blk<br>vellow/blk<br>prag/blk<br>reen/wht<br>Dlue/wht<br>Dlue/wht<br>Dlue/wht                                                                                                    | GAUGE           18           18           24           24           24           20           20           24           24           24           24           24           24           24           24           24           24           24           24           24           24           24           24           24           24           24           24           24           24           24           24           24           24           24           24           24           24           24           24           24           24           24           24           24           24           24           24           24           24           24           24  | DESCR<br>48 power<br>48 com<br>Tx<br>Rx<br>Com<br>shield<br>24 power<br>24 com<br>IN 1<br>IN 2<br>IN 3<br>IN 4<br>IN 5<br>IN 6<br>IN 7<br>IN 8<br>IN 9<br>IN 10<br>IN 11<br>IN 12<br>OUT 1<br>OUT 2<br>OUT 3<br>OUT 4<br>OUT 5<br>OUT 6<br>OUT 7                                                                                                    | J9<br>30.31<br>28.29<br>25<br>26<br>27<br>34<br>1<br>2<br>3<br>4<br>5<br>6<br>7<br>8<br>9<br>10<br>11<br>12<br>13<br>14<br>15<br>16<br>17<br>18<br>19<br>20<br>21                                                                                                    | P2         P2-1 P2-2         P2-3 P2-4         P2-5         P2-6         P2-7         P2-8         P1         P1-2         P1-3         P1-4         P1-5         P1-6         P1-7         P1-8         P1-9         P1-10         P1-11         P1-12         P1-13         P1-14         P1-15         P1-10         P1-11         P1-12         P1-13         P1-14         P1-15         P1-16         P1-17         P1-18         P1-17         P1-18         P1-17         P1-18         P1-19         P1-20         P1-21                                                                                                    |
| C'Bore for M3<br>Button Head Screw 4X                                             | rd 3H7 $\overline{v}$ 7.1 [28]                                                                                          |                          | eCYL<br>eROT<br>Cable<br>Detai                                                                                                    | .INDEF<br>ГARY™<br>e Asse<br>iIs  | R™<br>embly      |             | COLOR<br>RED<br>BLK<br>wht*<br>Dlu*<br>Dlu*<br>Dlk*<br>SHIELD*<br>BROWN<br>BLUE<br>white<br>BROWN<br>BLUE<br>white<br>orange<br>red<br>Dlue<br>orange<br>red<br>orange<br>red<br>orange<br>orange<br>red<br>orange<br>red<br>orang<br>orang<br>orang<br>orang<br>orang<br>orang<br>orang<br>or | GAUGE           18           18           24           24           24           24           24           24           24           24           24           24           24           24           24           24           24           24           24           24           24           24           24           24           24           24           24           24           24           24           24           24           24           24           24           24           24           24           24           24           24           24           24           24           24           24           24           24           24                            | DESCR           48 power           48 com           Tx           Rx           Com           shield           24 power           24 com           IN 1           IN 2           IN 3           IN 4           IN 5           IN 6           IN 7           IN 8           IN 9           IN 10           IN 11           IN 2           OUT 1           OUT 2           OUT 3           OUT 4           OUT 5           OUT 6           OUT 7                                 | J9           30.31           28.29           25           26           27           34           1           2           3           4           5           6           7           8           9           10           11           12           13           14           15           16           17           18           19           20           21           22 | P2         P2-1 P2-2         P2-3 P2-4         P2-5         P2-6         P2-7         P2-8         P1-1         P1-2         P1-3         P1-4         P1-5         P1-6         P1-7         P1-8         P1-9         P1-10         P1-11         P1-12         P1-13         P1-14         P1-15         P1-10         P1-11         P1-12         P1-13         P1-10         P1-11         P1-20         P1-18         P1-19         P1-20         P1-21         P1-22                                                                                                    |
| C'Bore for M3<br>Button Head Screw<br>4 PL Far Side                               | rd 3H7 $\overline{v}$ 7.1 [28]                                                                                          |                          | eCYL<br>eROT<br>Cable<br>Detai                                                                                                    | .INDEF<br>ГARY™<br>e Asse<br>ils  | R™<br>mbly       |             | COLOR<br>RED<br>BLK<br>wht*<br>Dlu*<br>Dlu*<br>Dlk*<br>SHIELD*<br>BROWN<br>BLUE<br>white<br>yreen<br>Dlue<br>prange<br>red<br>prown<br>violet<br>gray<br>Dluek<br>prange<br>red<br>prown<br>violet<br>gray<br>Dluek<br>prange<br>de<br>prown<br>violet<br>gray<br>Dluek<br>prange<br>de<br>prown<br>violet<br>gray<br>Dluek<br>prange<br>de<br>prown<br>violet<br>gray<br>Dluek<br>prange<br>de<br>prown<br>violet<br>gray<br>Dluek<br>prange<br>de<br>prown<br>violet<br>gray<br>Dluek<br>prange<br>de<br>prown<br>violet<br>gray<br>Dluek<br>prange<br>de<br>prown<br>violet<br>gray<br>Dluek<br>prange/blk<br>green/wht<br>prange/wht<br>prown/wht<br>violet/wht<br>prown/wht                                                                                                    | GAUGE           18           18           24           24           24           24           24           24           24           24           24           24           24           24           24           24           24           24           24           24           24           24           24           24           24           24           24           24           24           24           24           24           24           24           24           24           24           24           24           24           24           24           24           24           24           24           24           24           24           24            24 | DESCR           48 power           48 com           Tx           Rx           Com           shield           24 power           24 com           IN 1           IN 2           IN 3           IN 4           IN 5           IN 6           IN 7           IN 8           IN 9           IN 10           IN 11           IN 2           OUT 1           OUT 2           OUT 3           OUT 4           OUT 5           OUT 6           OUT 7           OUT 8           OUT 9 | <b>J9</b><br>30.31<br>28.29<br>25<br>26<br>27<br>34<br>1<br>2<br>3<br>4<br>5<br>6<br>7<br>8<br>9<br>10<br>11<br>12<br>13<br>14<br>15<br>16<br>17<br>18<br>19<br>20<br>21<br>22<br>22<br>23<br>3                                                                                                    | P2         P2-1 P2-2         P2-3 P2-4         P2-5         P2-6         P2-7         P2-8         P1-1         P1-2         P1-3         P1-4         P1-5         P1-6         P1-7         P1-8         P1-9         P1-10         P1-11         P1-12         P1-13         P1-10         P1-11         P1-12         P1-13         P1-10         P1-11         P1-12         P1-13         P1-14         P1-15         P1-16         P1-17         P1-18         P1-19         P1-20         P1-21         P1-22         P1-23                                                                                                    |

ER75 – eRotary<sup>™</sup>

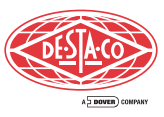

3

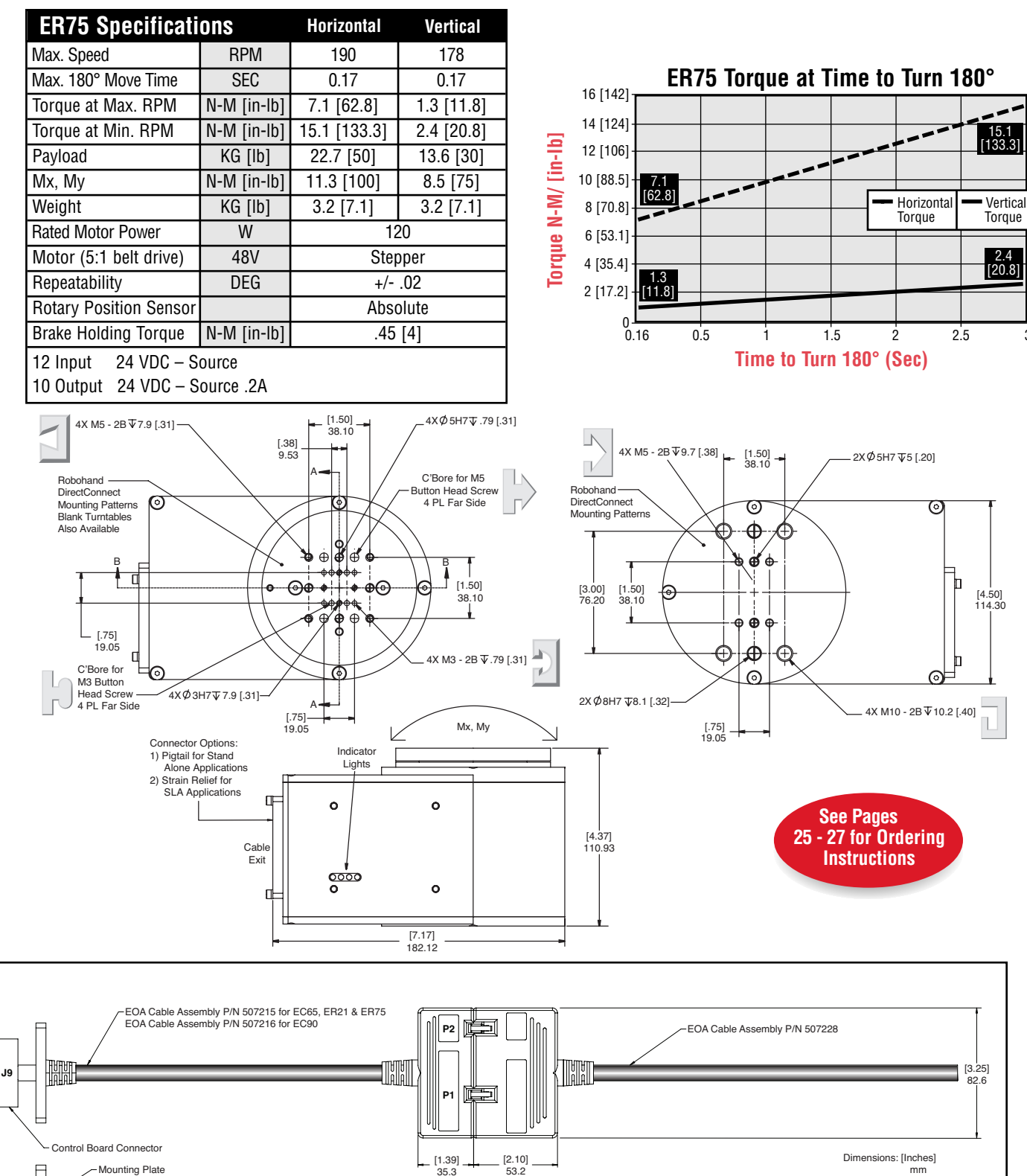

\_\_\_\_\_ H H H

[118.0] 2997

35.3

U U U U Alala

[.65] 16.5

Strain Relief

[10.94] 277.9

0101 ALAU

5

mm

# Installing SLA OS Software

To install the software:

- 1. Close all programs including any copy of SLA OS Software.
- 2. If you have a previous copy of the software installed, uninstall it before installing the new version. (note: Older versions (before v1.2) require backing up of database located in "C:\Program Files\Robohand\SLA\data\data.mdb" in a safe location.) To uninstall the previous version, open Control Panel, click on 'Add or Remove Programs', click on 'SLA Operating Software' and follow the instructions for removing the software.
- 3. Double click on the installation setup.exe file. The installation wizard will lead through the steps for installation.
- 4. If you had to backup the database in earlier step, copy the database back in the original location.
- 5. Once the software is installed, it will create shortcuts on the Desktop as well as create additional menu items in the program menu accessible from standard Windows Start menu.

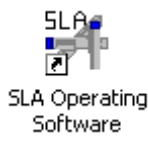

## **Quick Start**

## **Quick Introduction to Configuration of SLA OS**

This section is designed for a quick introduction to the SLA OS by showing how easy it is to write useful programs to get the results you want. It shows examples of three different types of programs:

- 1. **Multi Motor Program (MMP)** can handle most applications with its inbuilt library of highly sophisticated commands. It runs from the (optional) SLA Control Unit.
- 2. Smart Motor Program (SMP) runs in the motors (doesn't require SLA Control Unit) and can handle many of the less complex tasks.
- 3. **Binary Coded Decimal Program (BCD)** type of simplified SMP program where PLC based controls can be used to send BCD numbers to the motors to go to pre programmed locations.

Before a program can be written the SLA OS software must be configured to match the settings of the slides configuration.

#### **Quick Configuration**

Once the SLA OS software is installed (it already comes pre-installed if you also ordered the SLA Control Unit), login with the user and password both as "sla" (in lowercase).

| শ Login - SLA Operating Software 🛛 🔀 |          |  |  |  |  |  |
|--------------------------------------|----------|--|--|--|--|--|
| User Name                            | sla      |  |  |  |  |  |
| Password                             | xxx      |  |  |  |  |  |
| Database                             | data.mdb |  |  |  |  |  |
| Virtual Motors                       | None     |  |  |  |  |  |
| ОК                                   | Cancel   |  |  |  |  |  |

Click on the Configuration icon in the toolbar to open the following configuration screen.

Smart Linear Actuator User's Guide

| ÷ | Applicat  | tion Co     | nfiguratio  | n          |        |         |            |               |          |
|---|-----------|-------------|-------------|------------|--------|---------|------------|---------------|----------|
| ſ | Lin       | ear Slid    | les [       | Mis        | cella  | neous   |            |               |          |
|   | Select    | Motor       | MotorX      |            |        |         | -          |               |          |
|   | Motor Cor | nfiguratio  | n           |            |        |         |            |               |          |
|   | Name      | Motor/      | <           |            |        |         |            |               |          |
|   | Attache   | d Slide —   |             |            |        |         |            |               |          |
|   | Model     |             | Pitch (mm)  | Stroke (mr | n]     | Effect  | ive Stroke | (mm)          | 100      |
|   | SLA90     | ) 🔹 X       | 10 🔻        | × 100      | -      | Negal   | ive Homing | g Offset (mm) | 0        |
|   | MaxV      | elocity (m  | im/s)       | 700        |        | Positiv | /e Homing  | Offset (mm)   | -100     |
|   | Max A     | .cceleratio | on (mm/s^2) | 4900       |        |         |            |               |          |
|   | -10       |             |             |            | _      |         |            |               |          |
|   | Input     | ln1         | In2         | In3        | In4    | ļ       | ln5        | In6           |          |
|   | Labels    | In7         | In8         | In9        | In1    | 0       | In11       | In12          |          |
|   |           | ,           | ,           |            | ,<br>, |         | ,          | ,             | External |
|   | Output    | Out1        | Out2        | Out3       | Οι     | it4     | Out5       | Out6          | 10       |
|   | Labels    | ,           | ,           |            |        |         | ,          | ,             |          |
|   |           |             |             |            |        |         |            |               |          |
|   |           |             |             |            |        |         |            |               |          |
|   |           | Save        | Changes     | Discar     | d Cha  | anges   | Appl       | y Changes     |          |

Select the correct slide models and stroke lengths for each of the motors by clicking on the appropriate drop down combobox and saving the settings.

| H | Application Configurati | ion 📃                                   |     |
|---|-------------------------|-----------------------------------------|-----|
| Í | Linear Slides           | Miscellaneous                           |     |
|   | Select Motor MotorX     | <b>_</b>                                |     |
|   | Motor Configuration     |                                         |     |
|   | Name MotorX             | -                                       |     |
|   | Attached Slide          |                                         | - 1 |
|   | Model Pitch (mm)        | ) Stroke (mm) Effective Stroke (mm) 100 |     |
|   | SLA90 - × 10 -          | X 100 Vegative Homing Offset (mm) 0     |     |
|   | SLASU<br>SLA120 (mm/s)  | 700 Positive Homing Offset (mm) .100    | -   |
|   | EC65 ation (mm/s^2      | 2) 4900                                 |     |
|   |                         |                                         |     |
|   | Input                   |                                         |     |
|   | Labers In7 In8          | ln9 ln10 ln11 ln12                      |     |
|   |                         | External                                |     |
|   | Output Out1 Out2        | Out3 Out4 Out5 Out6                     |     |
|   |                         |                                         |     |
|   |                         |                                         |     |
| l |                         |                                         |     |
|   | Save Changes            | Discard Changes Apply Changes           |     |

Once the system is configured, the following three sections show how to quickly write programs using the three mentioned program types.

- Multi Motor Program (MMP) Quick Start
   Smart Motor Program (SMP) Quick Start
   Binary Coded Decimal Program (BCD) Quick Start

Later in the manual many of the advanced features will be discussed in more details to fully harness the power of SLA OS.

### **Quick Introduction to Multi Motor Programming** with **SLA OS**

This section is designed for a quick introduction to Multi Motor Programming with SLA OS by writing a simple Multi Motor Program (MMP) for dispensing along a square shape of 60 mm side with rounded corners of radius 5 mm. The three main steps are

- 1. Position Data Creation
- 2. Programming
- 3. Results

#### **Quick Position Data Creation**

Click on the Datasets icon in the toolbar to open 'Create Datasets' screen.

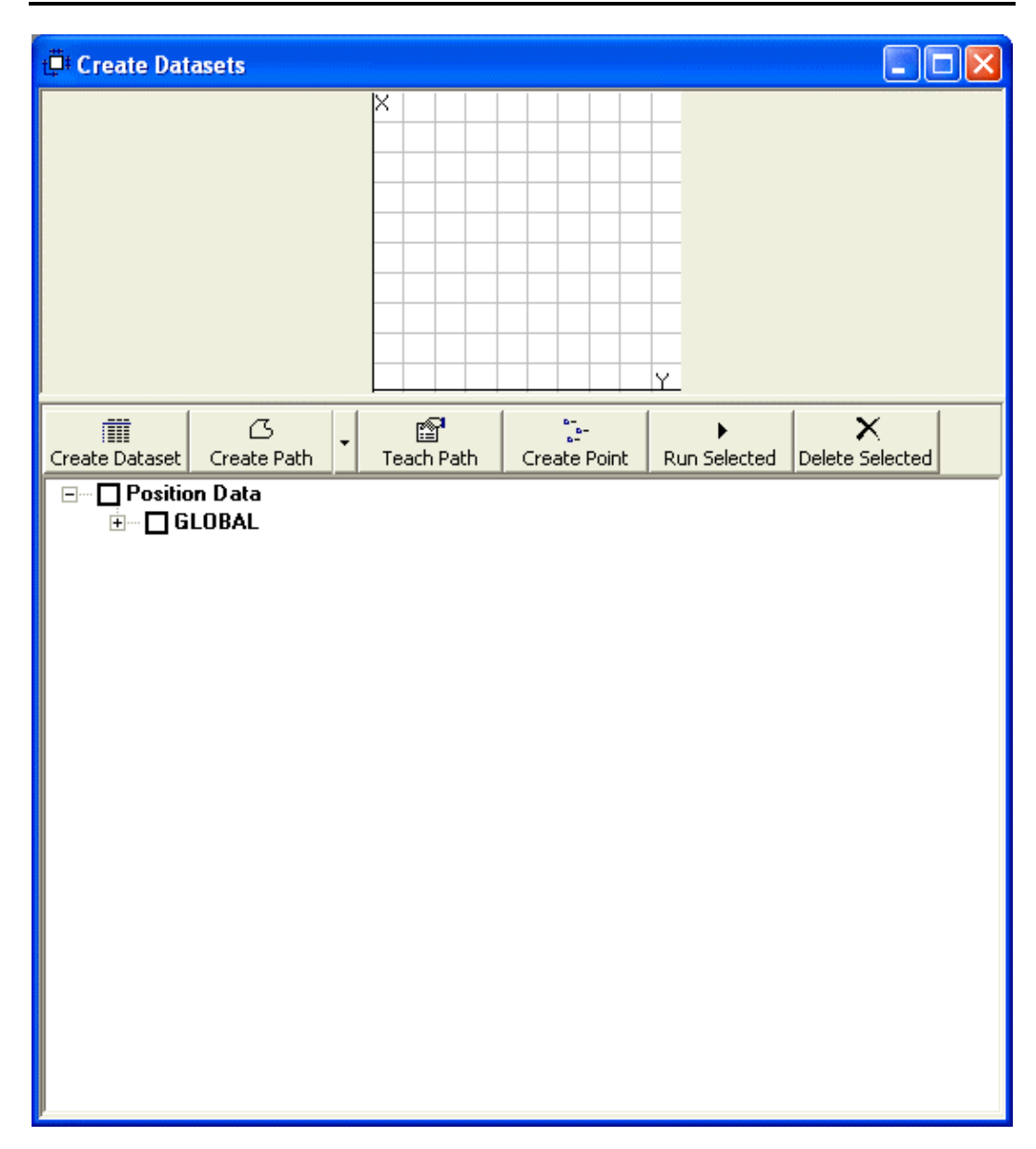

Click on the 'Create Path' icon in the screen to create a new path for dispensing.

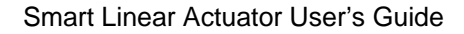

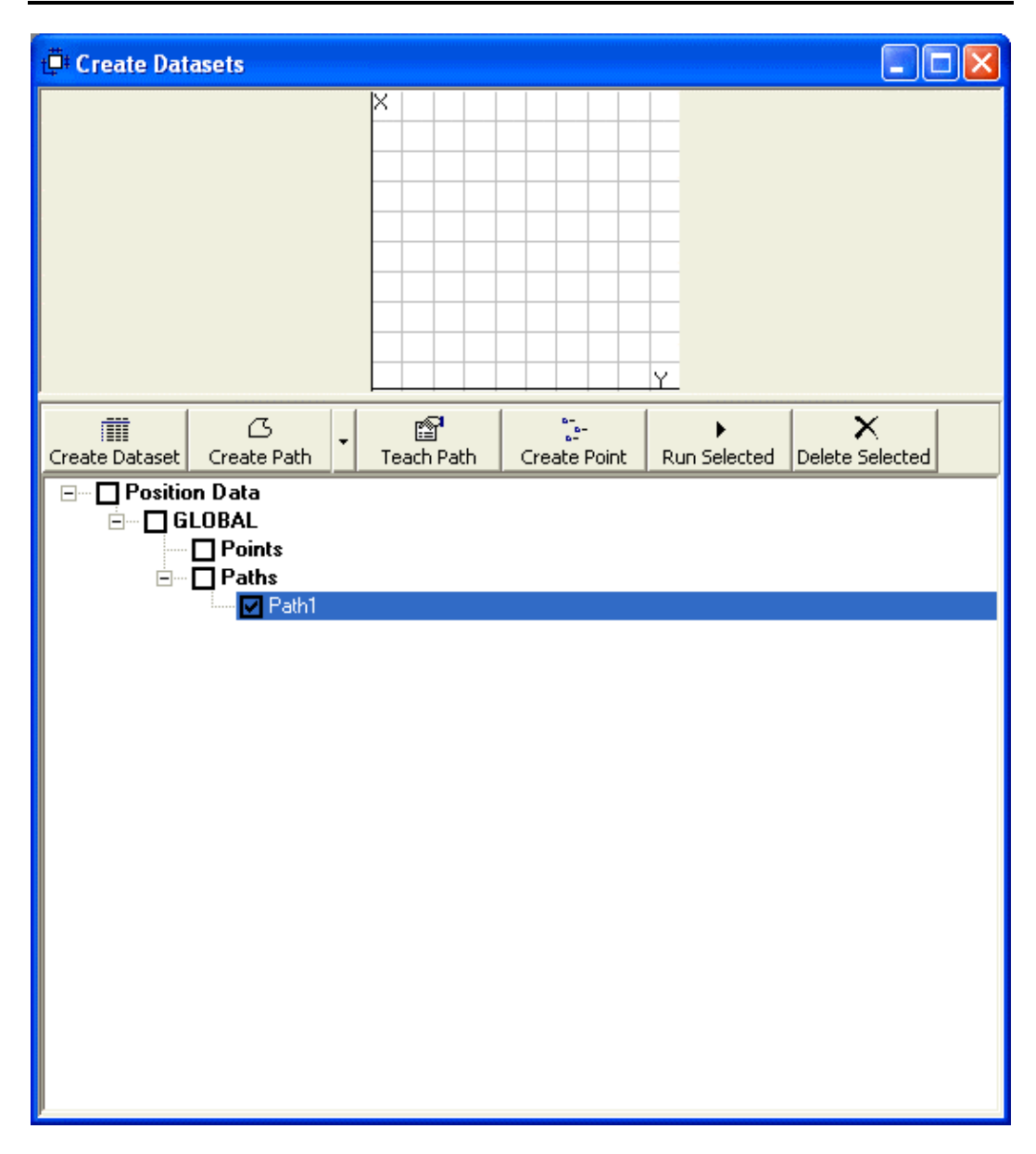

With the mouse, create the desired path as shown below. The six point square includes starting from the center of a side and selecting all four corners and back to the original center point to create six points as shown below.

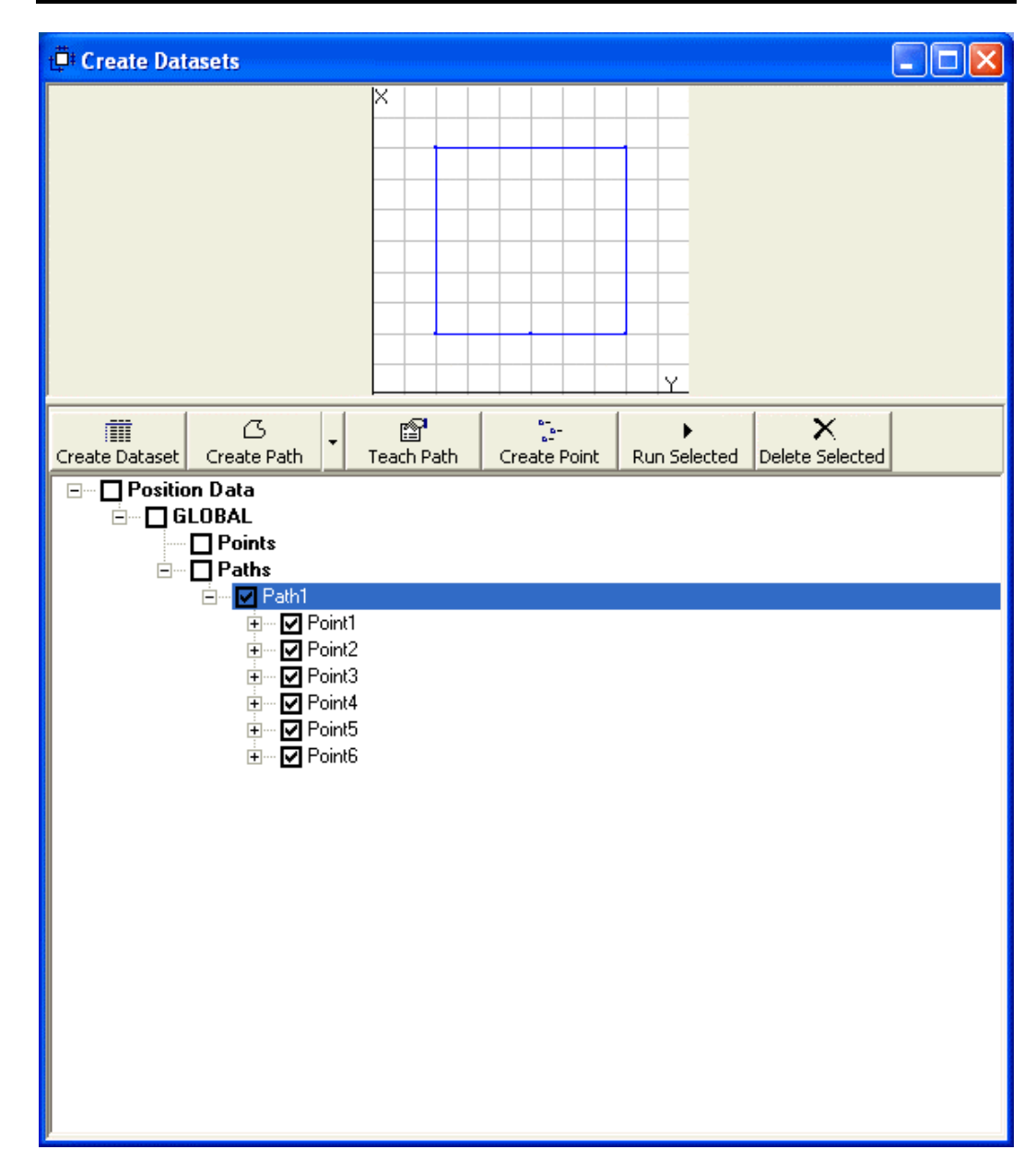

#### Quick Programming

Open a 'New Program...' dialog by clicking on File menu or pressing Ctrl+N (Control and N together). By default, the MMP program is selected. Type the name of the new program in 'Program Name' textbox and click 'Create Program' button.

| * Create New Program                                        |
|-------------------------------------------------------------|
|                                                             |
| Create programs that run on separate SLA Control Unit or PC |
| Coordinated Motor Motion (MMP) Program                      |
|                                                             |
| Create programs that run on the integrated motor control    |
| C Binary Coded Decimal (BCD) Program                        |
| ⊂ Smart Motor (SMP) Program MotorX 💌                        |
|                                                             |
|                                                             |
| Program Name quickstart .mmp                                |
|                                                             |
|                                                             |
| Cancel Next Finish                                          |

This will bring up the MMP Programming Environment with the template of the program already created as shown below.

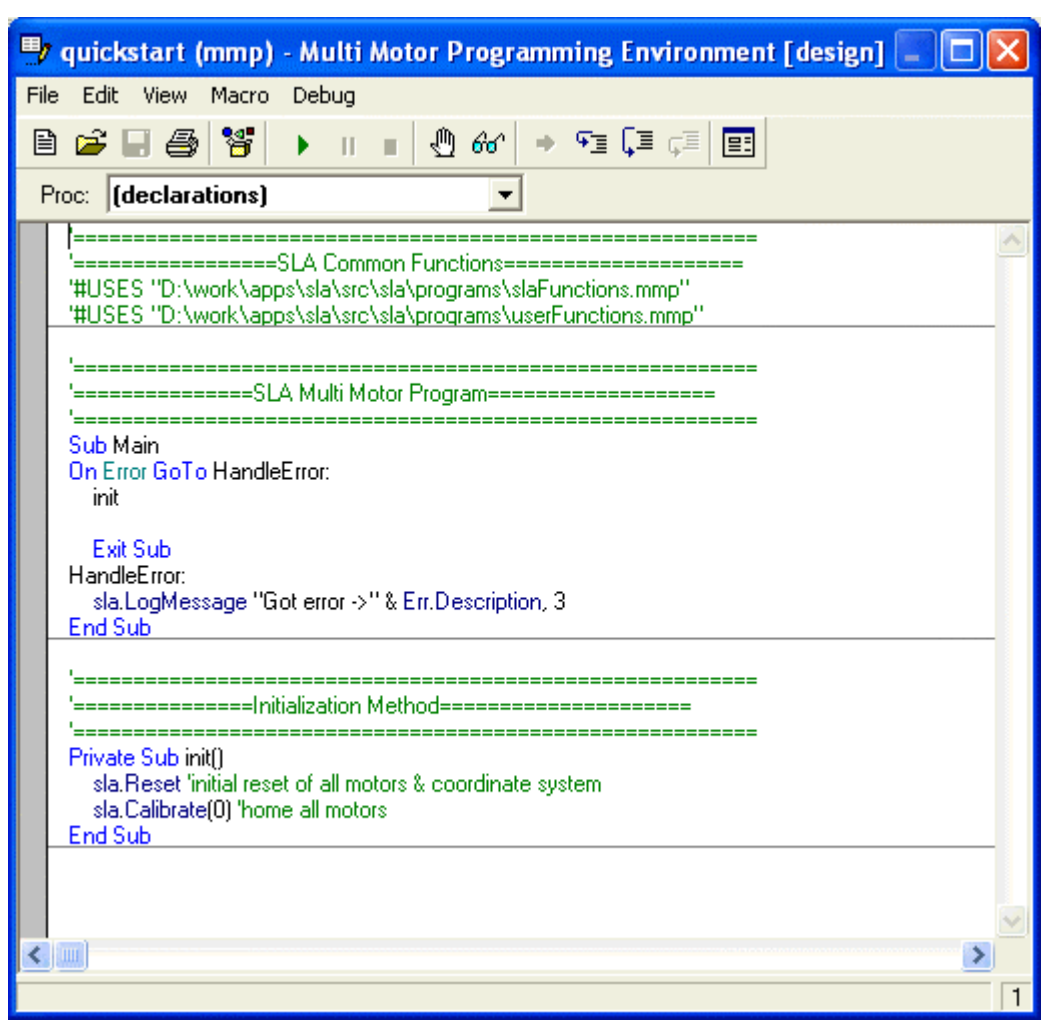

Just after the 'init' call to calibrate the system, add the following line to make the slide follow the square path (Path1) just created. Note that as soon as you start typing 'sla.' the autocomplete feature of the environment displays all the possible completion. At this point it is a matter of selecting from the options and filling in the arguments. The following command will make slide follow the Path1 with 10 mm/sec. speed and acceleration of 500 mm/sec.^2. Note, how easy it is to add the rounding of 5 mm for the corners.

```
sla.DoPath( Path1, 10, 500, 5)
```

Smart Linear Actuator User's Guide

| 🛡 quickstart (mmp) - Multi Motor Programming Environment [design] 🔲 🗖 | × |
|-----------------------------------------------------------------------|---|
| File Edit View Macro Debug                                            |   |
| 🖹 🚅 🗐 🎒 🔰 🕕 🗉 🕘 🔐 🔶 🗣 🗐 🗐                                             |   |
| Proc: Main                                                            |   |
|                                                                       | ~ |
| '=====================================                                |   |
| #USES 'D:\work\apps\sta\src\sta\programs\staFunctions.mmp''           |   |
| ·                                                                     |   |
| '=======SLA Multi Motor Program==============                         |   |
| Sub Main                                                              |   |
| On Error GoTo HandleError:                                            |   |
| init                                                                  |   |
| sla.DoPath( Path1, 10, 500, 5)                                        |   |
| Exit Sub                                                              |   |
| HandleError:                                                          |   |
| End Sub                                                               |   |
| · · · · · · · · · · · · · · · · · · ·                                 |   |
| '=====================================                                |   |
| Private Sub init()                                                    |   |
| sla.Reset 'initial reset of all motors & coordinate system            |   |
| sla.Calibrate(0) 'home all motors<br>End Sub                          |   |
|                                                                       | ~ |
|                                                                       |   |
|                                                                       | 9 |

#### **Quick Results**

Select the 'Monitor All' and 'Visual Trace' checkboxes on the main window to follow the movement of the slides on the Dataset screen. Click the Start button on the MMP Programming Environment to run the program to see the following successful result.

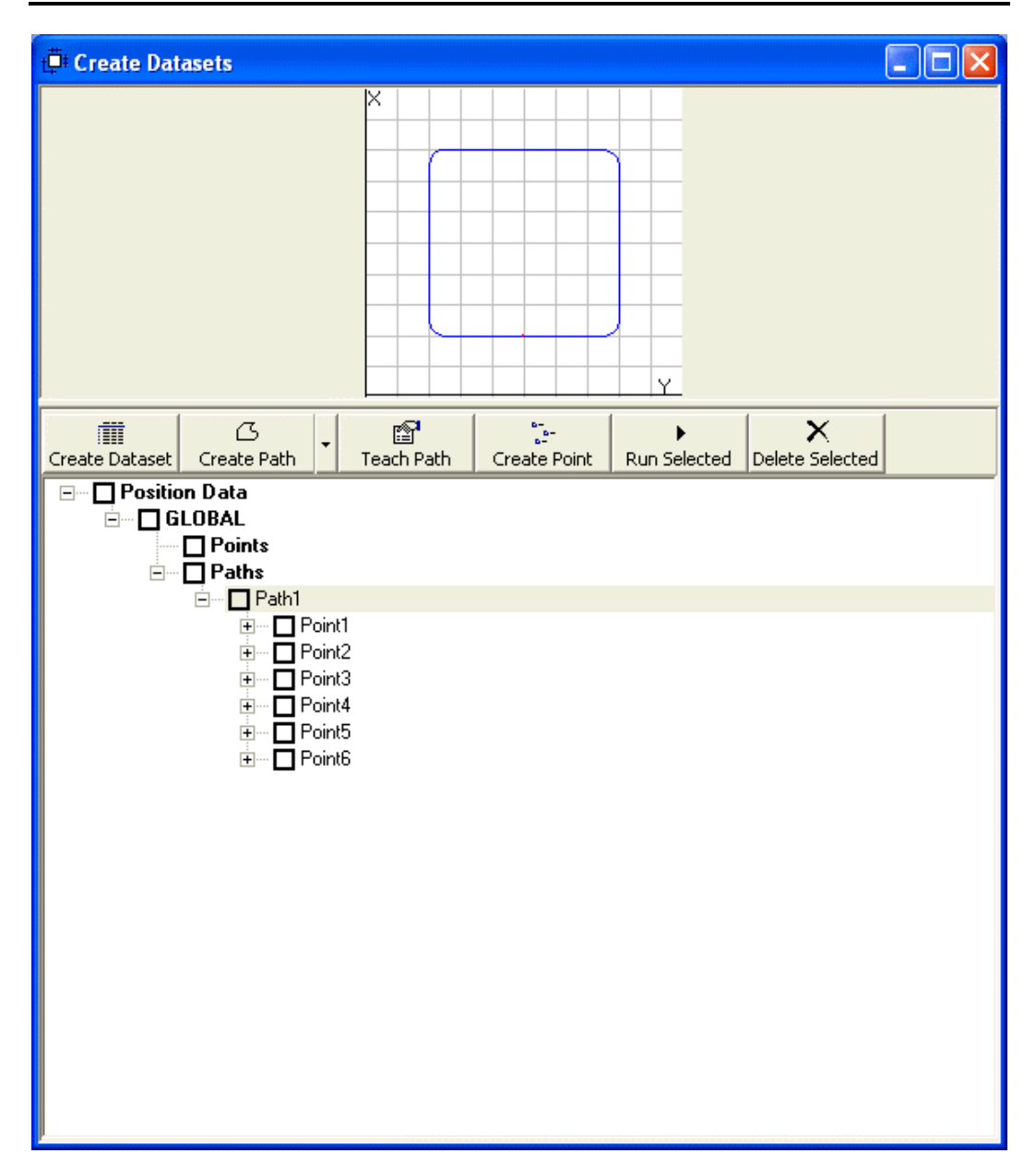

# Quick Introduction to Smart Motor Programming with SLA OS

This section is designed for a quick introduction to Smart Motor Programming with SLA OS by writing a simple Smart Motor Program (SMP) for creating a constant velocity motion of for MotorX in positive direction. The two main steps are

- 1. Programming
- 2. Results

#### **Quick Programming**

Open a 'New Program...' dialog by clicking on File menu or pressing Ctrl+N (Control and N together). Select the SMP program type and enter the name of the new program in 'Program Name' textbox. Note that by default, MotorX is selected. Click 'Create Program' button.

| * Create New Program                                        |        |
|-------------------------------------------------------------|--------|
|                                                             |        |
| Create programs that run on separate SLA Control Unit or PC |        |
| Coordinated Motor Motion (MMP) Program                      |        |
| Create programs that rup on the integrated motor control    |        |
| bleate programs that fair on the integrated motor control.  |        |
| C Binary Coded Decimal (BCD) Program                        |        |
| Smart Motor (SMP) Program MotorX                            |        |
|                                                             |        |
|                                                             |        |
| Program Name quickstart _1.smp                              |        |
|                                                             |        |
|                                                             |        |
| Cancel Next                                                 | Finish |

This will bring up the SMP Programming Environment with the template of the program already created as shown below which includes the instructions for downloading tuning parameters and homing the motor at the start of the program.

```
D:\work\apps\sla\src\sla\programs\quickstart_1.smp
                                🚅 🔚 🎒 👗 🖻 🛍 🗠 🗠 📲 🍡 🖅 🗌
                   ▶ ■
Motor:
   MotorX
~
=== variables used
=== d = directionHoming
=== y = (reserved)
F=2 'right handed screw
'Tuning values for MotorX
KP=150
KI=28
KD=600
KL=20
KS=1
KV=0
KA=O
KG=0
 'load the Tuning values
F
'home the motor first
d = -1 'direction of homing
GOSUBO 'call homing subroutine
vvvvv---user code starts below this line---vvvvv
'^^^^^---user code ends above this line---^^^^^^
END
_____
=== variables used
=== o = origin
'=== p = position
'=== i = index
'=== z = homeFlag
CO
    'home current motor
 z=0 'motor is not homed yet
 IF d == −1
```

Between the section indicated for user code, add the following lines to make the slide move in the positive X direction with 1000000 Smart Motor Unit speed and 100 Smart Motor Unit acceleration. The command MV defines the velocity mode for motion and the command G starts the motion.

MV A = 100 V = 1000000 G

```
D:\work\apps\sla\src\sla\programs\quickstart_1.smp*
                                  📂 🖬 🎒 👗 🖻 🛍 🗠 🗠 🖅 🍡 🖅 🕨 🔳
Motor:
  MotorX
1 _____
                                     ~
'=== variables used
'=== d = directionHoming
'=== y = (reserved)
· _____
F=2 'right handed screw
'Tuning values for MotorX
KP=150
KI=28
KD=600
KL=20
KS=1
KV=0
KA=O
KG=O
F 'load the Tuning values
'home the motor first
d = -1 'direction of homing
GOSUBO 'call homing subroutine
! ______
! _____
'vvvvv---user code starts below this line---vvvvv
MV
A = 100
V = 1000000
G
'^^^^^---user code ends above this line---^^^^^^^
END
· _____
'=== variables used
'=== o = origin
'=== p = position
'=== i = index
'=== z = homeFlag
/ _____
CO
     'home current motor
 z=0 'motor is not homed vet
                                    >
```

#### **Quick Results**

Before you can run the program, first build the program by clicking on the 'Build the Smart Motor Program' button in the toolbar. You should see the following confirmation to make sure that the program compiles successfully.

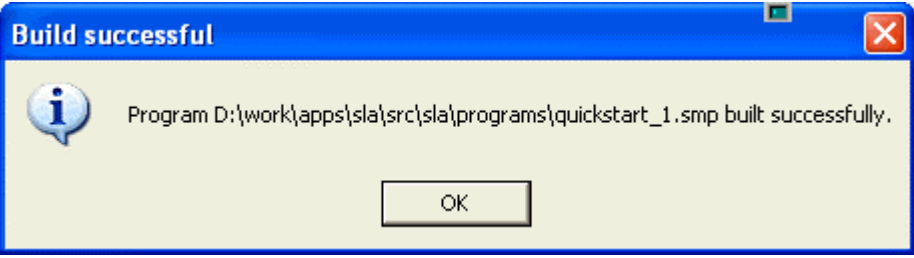

Next step is to download the compiled program to motor. Click on the 'Transfer Program from PC to Motor' button in the toolbar. You should see the following confirmation dialog box.

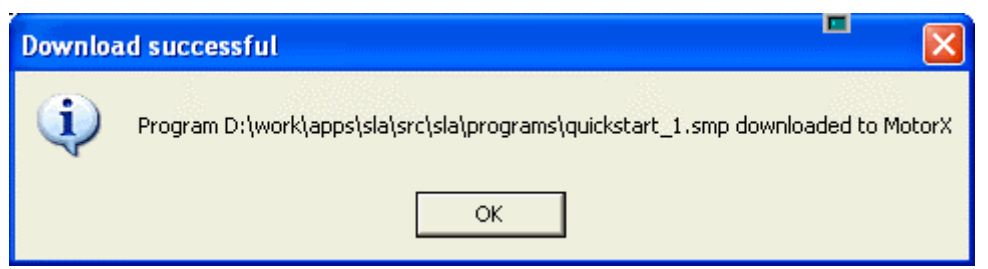

Now, to run the program, click on the 'Run' button. This will result in the downloaded programs running in the destination MotorX. By default, the generated programs run the homing routine initially. This behavior can be changed by modifying the program and rebuilding and downloading again.

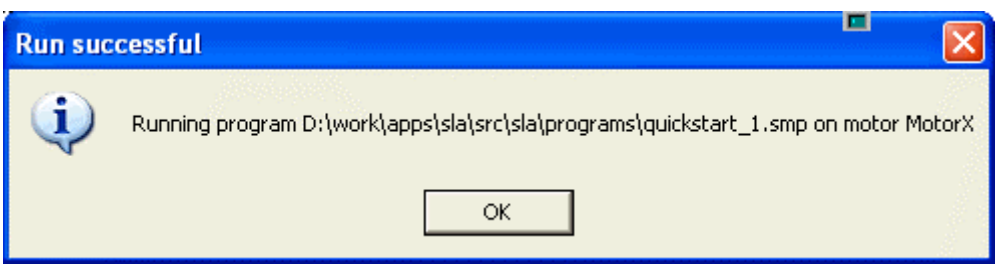

The slide will move in the positive X direction and come to stop at the limit switch at the end of the slide.

## Quick Introduction to Binary Coded Decimal Programming with SLA OS

This section is designed for a quick introduction to Binary Coded Decimal Programming with SLA OS by writing a simple Binary Coded Decimal Program (BCD) for generating series of positions to move The three main steps are

- 1. Position Data Creation
- 2. Programming
- 3. Results

#### **Quick Position Data Creation**

Click on the Datasets icon in the toolbar to open 'Create Datasets' screen.

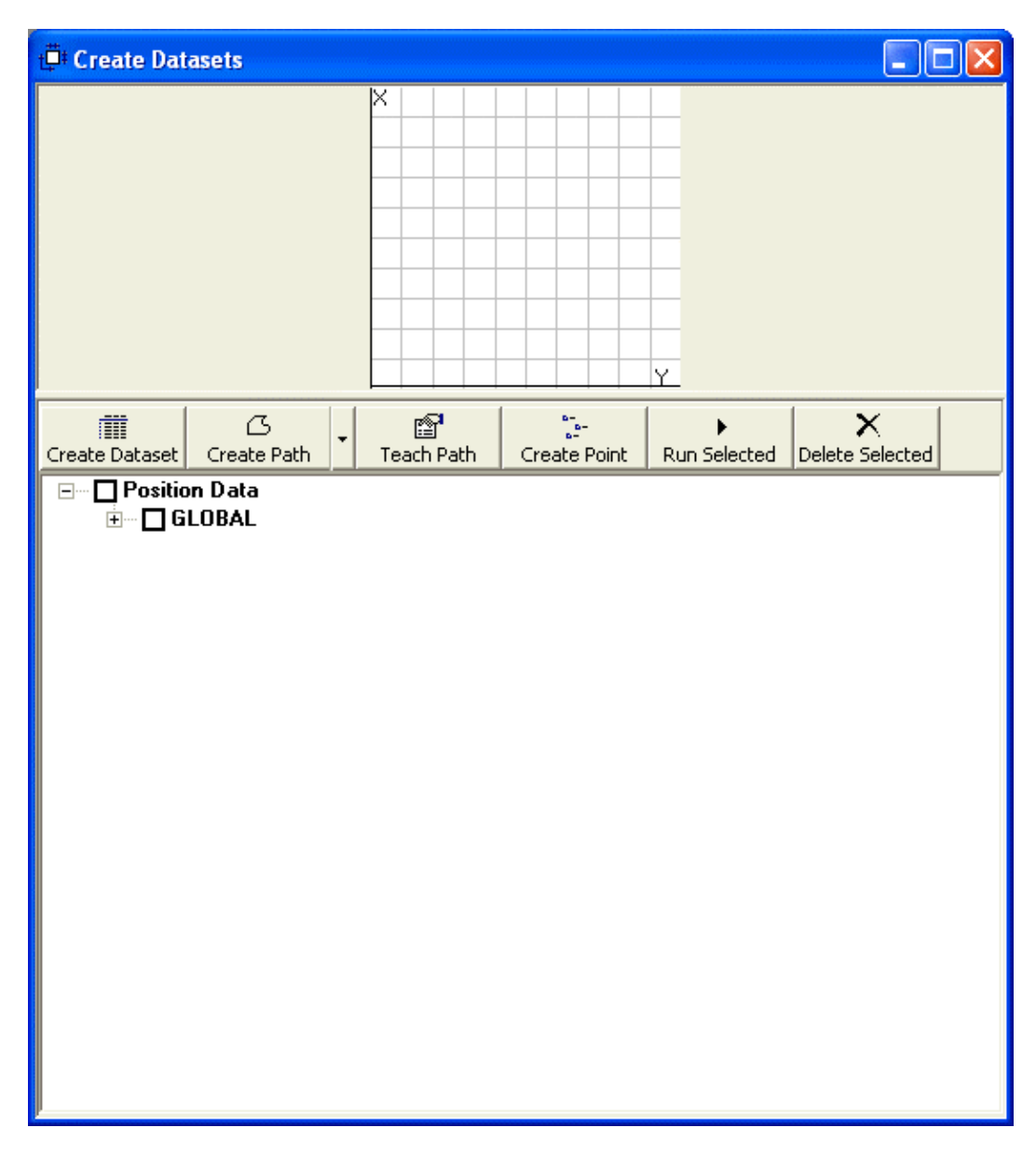

With the mouse, click on the screen to create the positions corresponding to the BCD input. With each click, a new point is added to the Points node as shown below. Since this is just for the test purpose, the exact locations of the points don't matter.

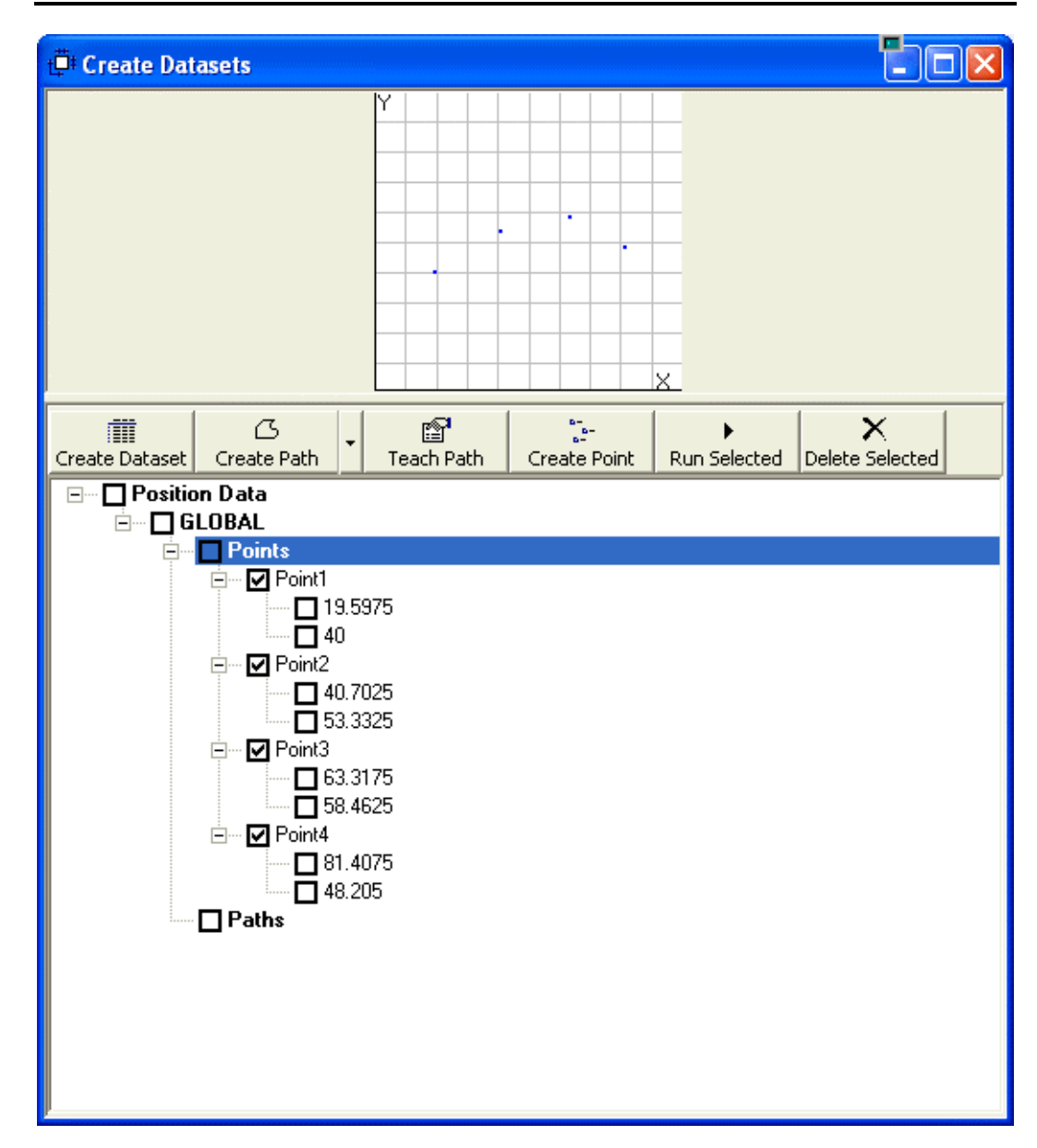

#### **Quick Programming**

Open a 'New Program...' dialog by clicking on File menu or pressing Ctrl+N (Control and N together). Select the BCD program type and enter the name of the new program in 'Program Name' textbox. Click 'Next' button.

| * Create New Program                   |                        |        |
|----------------------------------------|------------------------|--------|
|                                        |                        |        |
| Create programs that run on separate   | SLA Control Unit or PC |        |
| C Coordinated Motor Motion (MMP) P     | rogram                 |        |
| Create programs that run on the integr | ated motor control     |        |
| Binary Coded Decimal (BCD) Progra      | m                      |        |
| ⊂ Smart Motor (SMP) Program Motor      | < -                    |        |
| Program Name                           | quickstart .bcd        |        |
| Cancel                                 | Next                   | Finish |

| In the task selection window, yo | u can select different ways to | create a BCD program. | Select the |
|----------------------------------|--------------------------------|-----------------------|------------|
| second option for creating a BC  | D program from existing data   |                       |            |

| * Create New Program                                                   |      |        |  |  |
|------------------------------------------------------------------------|------|--------|--|--|
|                                                                        |      |        |  |  |
| From the following list, select the task you would like to accomplish. |      |        |  |  |
| C Blank template                                                       |      |        |  |  |
| Select from the existing collection of po                              | ints |        |  |  |
|                                                                        |      |        |  |  |
|                                                                        |      |        |  |  |
|                                                                        |      |        |  |  |
|                                                                        |      |        |  |  |
|                                                                        |      |        |  |  |
| Cancel                                                                 | Next | Finish |  |  |

This will bring up a window with the position data tree that was earlier created in the Datasets window. Select the collection of points (either a path or points) to create BCD program from as shown below.

| ♥ Create New Program                                                           |      |        |  |  |  |
|--------------------------------------------------------------------------------|------|--------|--|--|--|
| Select collection of independent points or those contained in a path.          |      |        |  |  |  |
| Position Data     GLOBAL     Points     Point2     Point3     Point4     Paths |      |        |  |  |  |
| Cancel                                                                         | Next | Finish |  |  |  |

This will bring up the BCD Programming Environment showing the points and the corresponding BCD values.

| 🖶 D: \work\apps\sla\src\sla\programs\quickstart. bc d |                        |                    |                     |                           |                                                          |
|-------------------------------------------------------|------------------------|--------------------|---------------------|---------------------------|----------------------------------------------------------|
| Download Program Run Program Stop Program             |                        |                    |                     |                           |                                                          |
|                                                       | Table View Code View   |                    |                     |                           | ew                                                       |
| ្ច្រ-<br>Update Point                                 | ►<br>Run Selected Dele | Common<br>Absolute | values (mode, speed | , acceleration<br>A% = 10 | ) for all points<br>Assign different<br>values per point |
| BCD                                                   | Point Name             | X                  | Y                   |                           |                                                          |
| 0                                                     | Point1                 | 22.2225            | 70.916              |                           |                                                          |
| 1                                                     | Point2                 | 33.073             | 32.32               |                           |                                                          |
| 2                                                     | Point3<br>Reint4       | 47.045             | 33.18               |                           |                                                          |
| 3                                                     | r oint4                | 74.343             | 03.210              |                           |                                                          |
|                                                       |                        |                    |                     |                           |                                                          |
|                                                       |                        |                    |                     |                           |                                                          |
|                                                       |                        |                    |                     |                           |                                                          |
| L                                                     |                        |                    |                     |                           |                                                          |
|                                                       |                        |                    |                     |                           |                                                          |
|                                                       |                        |                    |                     |                           |                                                          |
|                                                       | -                      |                    | -                   | -                         |                                                          |
|                                                       |                        |                    |                     |                           | 1.                                                       |

Click on the 'Code View' tab to see the SLA OS generated code which also includes code for homing to match the existing configuration information. Note that the displayed code depends on the type of slide connected to the axis. The following display corresponds to SLA.

| D:\work\apps\sla\src\sla\prog                                          | rams\quickstart_1.smp |   |
|------------------------------------------------------------------------|-----------------------|---|
| Download Program Run Program<br>Table View                             | Stop Program          |   |
|                                                                        |                       |   |
| Tuning values for Motor1<br>KP=150<br>KI=28<br>KD=600<br>KL=20<br>KS=1 |                       | × |

#### **Quick Results**

Since all the code is already generated by the SLA OS software, there is no additional programming involved. Before you can run the program, compile and download the programs to all the motors by clicking on the 'Build and Download' button on the top. You should see the following confirmation to make sure that everything is successful.

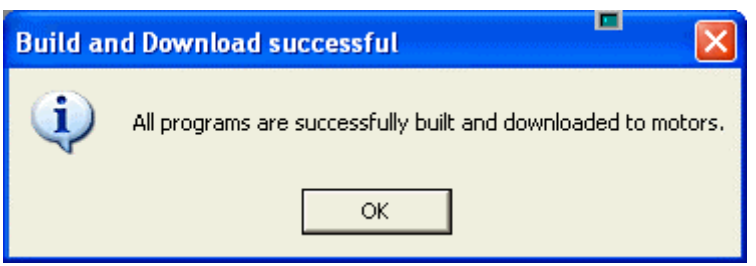

Now, to run the program, click on the 'Run' button. This will result in the downloaded programs running in all the motors. By default, the generated programs run the homing routine initially. This behavior can be changed using the SMP Programming Environment since BCD programs are basically SLA OS generated SMP programs.

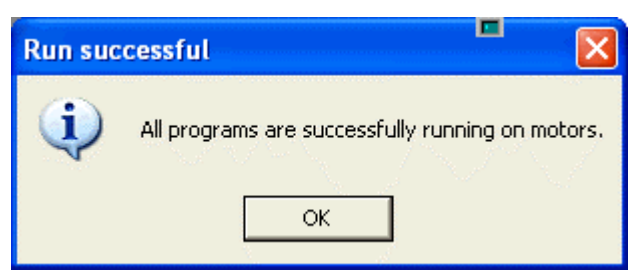

Once the programs are running, the motion can be achieved by feeding the correct input values using either a test BCD input box or PLC.